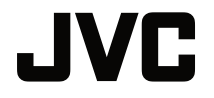

# PODRĘCZNIK UŻYTKOWNIKA

PROJEKTOR DLP

# LX-FH50

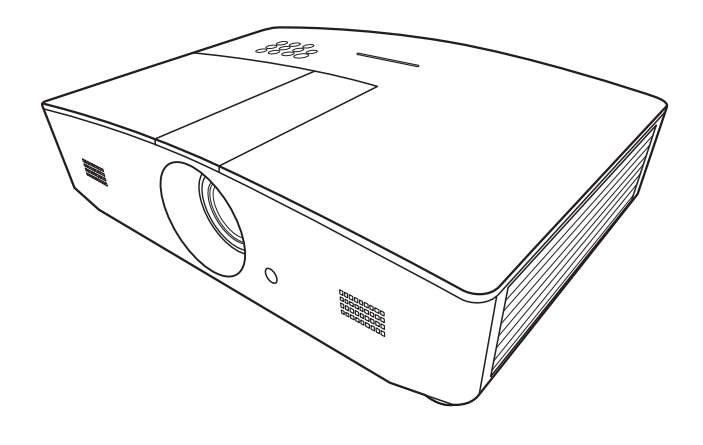

# Spis treści

| Środki bezpieczeństwa                                                                                                    | 3                                                  |
|----------------------------------------------------------------------------------------------------|----------------------------------------------------|
| Ważne instrukcje bezpieczeństwa                                                                                                    | 4                                                  |
| Prezentacja                                                                                                    | 7                                                  |
| Zawartość zestawu<br>Zewnętrzny widok projektora<br>Elementy sterujące i funkcje<br>Panel sterowania<br>Pilot                                                                                                    | 7<br>8<br>9<br>9<br>10                             |
| Instalacja                                                                                                    | 12                                                 |
| Wybór miejsca<br>Uzyskiwanie preferowanego                                                                                                    | 12                                                 |
| rozmiaru obrazu z projektora.<br>Rozmiary projekcji<br>Przesuwanie obiektywu projekcyj<br>w pionie                                                                                                    | 13<br>13<br>nego<br>14                             |
| Połączenie                                                                                                    | 15                                                 |
| Obsługa                                                                                                    | 16                                                 |
| Uruchamianie projektora<br>Wyłączanie projektora<br>Wybór źródła sygnału<br>Regulacja wyświetlanego<br>obrazu<br>Regulacja kąta projekcji<br>Automatyczna regulacja obrazu<br>Precyzyjna regulacja wielkości<br>i wyrazistości obrazu<br>Korekcja zniekształceń<br>trapezowych<br>Korekcja narożników obrazu | 16<br>16<br>17<br>18<br>18<br>18<br>18<br>19<br>19 |
| Funkcje menu                                                                                                    | 20                                                 |
| Menu ekranowe —<br>informacje<br>Korzystanie z menu                                                                                                    | 20                                                 |
| ekranowego                                                                                                    | 20                                                 |
| Menu WYŚWIETLACZ                                                                                                    | 24                                                 |

| Menu ŹRÓDŁO 2                    | 5        |
|----------------------------------|----------|
| Menu KONFIG. SYSTEMU:            |          |
| Podstawowa 2                     | 6        |
| Menu KONFIG. SYSTEMU:            |          |
| Zaawansowana2                    | 8        |
| Menu INFORMACJE                  | 0        |
| Struktura menu ekranowego        |          |
| Zdalne sterowanie                | _        |
| projektorem                      | 3        |
| Konfigurowanie Ustawienia LAN 3  | 3        |
| Sterowanie projektorem za pomocą |          |
| przeglądarki internetowej        | 4        |
| (e-Control <sup>™</sup> )        | 4        |
| technologii P.II ink™ 3          | 6        |
| Konconwacia                      | Q        |
|                                  | 0        |
| Jak dbać o projektor 3           | 8        |
| Informacje dotyczące lampy 3     | 9        |
| Informacje dotyczące czasu       | _        |
| użytkowania lampy                | 9        |
| Przedłużanie trwałości iampy     | 9        |
| Wymiana Jampy                    | 1        |
| Kontrolki                        | · I<br>/ |
| Rominoria problemów              | 4        |
| Rozwiązywanie problemow 4        | 0        |
| Dane techniczne preiektere       | 0        |
| Wymiary 4                        | 0<br>7   |
| Tabela czasów 4                  |          |
| Cwaranaja i informacia           | 0        |
| Gwarancja i mornacje             |          |
| dotyczące prawa                  |          |
| autorskiego5                     | 3        |
| Gwarancja5                       | 3        |
| Prawa autorskie 5                | 3        |
| Zastrzeżenia 5                   | 3        |

# Środki bezpieczeństwa

Ten produkt jest wyposażony w lampę wyładowczą zawierającą rtęć. Utylizować zgodnie z lokalnymi przepisami odnośnie utylizacji. Z uwagi na zagrożenia dla środowiska utylizacja tych materiałów może być uregulowana prawnie. Aby uzyskać informacje na temat utylizacji lub recyklingu, należy skontaktować się z władzami lokalnymi lub (w przypadku USA) organizacją Electronic Industries Alliance: http://www.eiae.org. Można także zadzwonić na infolinię 1-800-252-5722 (USA) lub 1-800-964-2650 (Kanada).

# INORMAJCE FCC (dotyczy wyłącznie USA)

#### PRZESTROGA:

Zmiany lub modyfikacje niezatwierdzone przez firmę JVC mogą powodować utratę prawa do użytkowania tego sprzętu.

#### UWAGA:

Ten sprzęt został przetestowany i spełnia normy ustalone dla urządzeń cyfrowych Klasy B, zgodnie z Częścią 15 Przepisów FCC. Normy te zostały stworzone, aby zapewnić racjonalną ochronę przed szkodliwą interferencją w instalacjach mieszkalnych. To urządzenie generuje, użytkuje i promieniuje energię fal radiowych i jeśli nie jest zainstalowane i użytkowane zgodnie z instrukcją, może powodować zakłócenia uniemożliwiające komunikację radiową. Nie ma jednak gwarancji, że zakłócenia pojawią się w obrębie określonej instalacji. Jeśli urządzenie uniemożliwia normalny odbiór radia lub telewizji, co można stwierdzić przez wyłączenie i włączenie urządzenia, zaleca się przedsięwzięcie jednego lub kilku z poniższych środków mogących wyeliminować zakłócenia:

- Przestaw lub przesuń antenę odbiorczą.
- · Zwiększ odległość pomiędzy urządzeniem a odbiornikiem.
- Podłącz urządzenie do gniazdka w obwodzie innym od obwodu, do którego podłączono odbiornik.
- Aby uzyskać pomoc, należy skontaktować się ze sprzedawcą lub doświadczonym technikiem RTV.

#### Deklaracja zgodności

Numer modelu: LX-FH50 Nazwa handlowa: JVC Strona odpowiedzialna: JVCKENWOOD USA Corporation Adres: 1700 Valley Road Wayne, N. J. 07470 Nr telefonu: 973-317-5000 To urządzenie jest zgodne z Częścią 15 przepisów FCC. Użytkowanie podlega dwóm następującym warunkom: (1) urządzenie nie może powodować szkodliwych interferencji oraz (2) urządzenie musi akceptować interferencje, włączając w to interferencje powodujące niepożądane działanie.

# DEKLARACJA ODNOŚNIE HAŁASU

Poziom ciśnienia akustycznego w miejscu przebywania operatora urządzenia jest mniejsze lub równe 60 dB(A) zgodnie z normą ISO7779.

Szanowni Klienci.

To urządzenie spełnia obowiązujące normy i standardy europejskie dotyczące zgodności elektromagnetycznej i bezpieczeństwa urządzeń elektrycznych.

Przedstawiciel firmy JVC KENWOOD Corporation na Europe: JVC Technical Services Europe GmbH Konrad-Adenauer-Allee 1-11 61118 Bad Vilbel Niemcy

#### Informacje dla użytkowników dotyczące utylizacji zużytego sprzetu i baterii

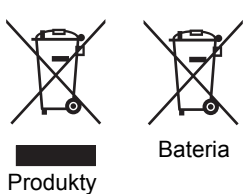

[Dotyczy wyłacznie kraiów Unii Europeiskiei]

Te symbole oznaczaja, że sprzet nie może być utylizowany razem ze zwykłymi odpadami z gospodarstw domowych. W przypadku konieczności zutylizowania produktu lub baterii należy udać się do wyznaczonych punktów zbiórki lub recyklingu.

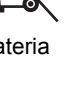

Uwaga: Symbol Pb przedstawiony poniżej oznacza, że bateria zawiera ołów.

# Ważne instrukcje bezpieczeństwa

Projektor został zaprojektowany i przetestowany, aby spełniał najnowsze standardy bezpieczeństwa sprzętu elektronicznego i informatycznego. W celu zapewnienia bezpiecznego użytkowania produktu należy przestrzegać instrukcji zawartych w niniejszym podręczniku i oznaczeniach samego produktu.

- 1. Proszę przeczytać ten podręcznik przed rozpoczęciem korzystania z projektora. Zachowaj podręcznik w bezpiecznym miejscu w razie potrzeby odniesienia się do niego w przyszłości.
- 2. Umieszczaj włączony projektor na równej, poziomej powierzchni.
  - Nie umieszczaj projektora na niestabilnym wózku, stojaku lub stole, ponieważ może upaść i ulec uszkodzeniu.
  - Nie umieszczaj w pobliżu urządzenia żadnych materiałów palnych.
  - Nie korzystaj z projektora, jeśli jest odchylony o ponad 10 stopni w lewo lub w prawo lub ponad 15 stopni w tył lub w przód.
- 3. Nie stawiaj projektora na żadnym z boków, w pozycji pionowej. Może to spowodować jego przewrócenie się i doprowadzić do urazów użytkownika lub uszkodzenia urządzenia.
- 4. Nie umieszczaj projektora w żadnym z poniższych środowisk:
  - Słabo wentylowana lub ograniczona przestrzeń. Zapewnij co najmniej 50 cm prześwitu miedzy ścianami i projektorem oraz swobodny przepływ powietrza wokół niego.
  - Miejsca o tendencji do mocnego nagrzewania się, takie jak wnętrze samochodu z zamkniętymi szvbami.
  - Miejsca, w których elementy optyczne narażone będą na działanie wysokiej wilgotności, kurzu lub dymu papierosowego, powodujących skrócenie czasu użytkowania projektora i pociemnienie obrazu.
  - Miejsca w pobliżu czujników pożarowych.
  - Miejsca, w których występują warunki inne od opisanych w sekcji "Dane techniczne projektora".
- 5. Nie zasłaniaj otworów wentylacyjnych, kiedy projektor jest włączony (nawet w stanie gotowości).
  - Nie przykrywaj projektora żadnym przedmiotem.
  - Nie stawiaj projektora na kocu, pościeli ani innej miękkiej powierzchni.
- 6. W obszarach, gdzie napięcie w sieci waha się w zakresie ±10 Wolt, zalecane jest podłączenie projektora przez stabilizator napiecia, listwe antyprzepieciową lub awaryjne źródło zasilania (UPS), w zależności od zaistniałej sytuacji.

- 7. Nie stawaj na projektorze ani nie kładź na nim żadnych przedmiotów.
- Nie umieszczaj w pobliżu urządzenia żadnych cieczy. Płyny rozlane na projektor spowodują utratę gwarancji. Jeśli projektor ulegnie zamoczeniu, odłącz go od gniazda zasilania i skontaktuj się z firmą JVC w celu przeprowadzenia jego naprawy.
- 9. W czasie działania projektora nie patrz prosto w obiektyw. Możesz uszkodzić sobie wzrok.

RG2 IEC 62471-5:2015

- 10. Nie użytkuj lampy projektora po zakończeniu okresu eksploatacji. Eksploatacja lamp ponad przewidziany dla nich okres, może w niektórych sytuacjach spowodować ich pęknięcie.
- 11. Podczas działania lampa bardzo się rozgrzewa. Przed wymontowaniem zespołu lampy w celu wymiany pozwól projektorowi ostygnąć przez około 45 minut.
- 12. Nigdy nie wymieniaj układu lampy jeśli projektor jeszcze nie ostygł i nie został odłączony od zasilania.
- 13. Projektor potrafi wyświetlać odwrócone obrazy po zainstalowaniu go na suficie. Do montażu na suficie należy użyć wyłącznie odpowiedniego zestawu montażowego.
- 14. NINIEJSZE URZĄDZENIE MUSI BYĆ UZIEMIONE.
- 15. Podczas montażu okablowania urządzenia zastosuj rozwiązanie umożliwiające łatwe odłączenie od zasilania lub podłącz zasilanie do łatwo dostępnego gniazdka blisko urządzenia. Jeśli podczas pracy urządzenia wystąpi awaria, odłącz zasilanie lub wyciągnij przewód zasilający z gniazdka.

#### Przestroga dotycząca wysokiej temperatury

Podczas pracy projektora temperatura obudowy, zwłaszcza w okolicach wylotowych otworów wentylacyjnych, może znacznie wzrosnąć. Dotykanie tych okolic grozi poparzeniem. Nie należy dotykać tych miejsc. Grozi to poparzeniem. Szczególną uwagę w tym zakresie należy zwracać na dzieci. W pobliżu tych miejsc nie należy także umieszczać metalowych przedmiotów. Z uwagi na ciepło wydostające się z projektora grozi to wypadkiem lub uszkodzeniem ciała.

#### Montowanie projektora pod sufitem

W razie konieczności instalacji projektora na suficie zaleca się prawidłowe i bezpieczne zamocowanie projektora z użyciem zestawu do montażu sufitowego.

W przeciwnym razie istnieje ryzyko, że projektor spadnie z sufitu z powodu błędnego zamocowania śrubami nieodpowiedniej średnicy lub długości.

Odpowiedni zestaw do montażu sufitowego dostępny jest w miejscu zakupu projektora. Zalecamy także zakup osobnego przewodu zabezpieczającego Kensington i zamocowanie go w otworze zamka Kensington projektora i u podstawy wspornika zestawu do montażu sufitowego. Będzie on pełnił rolę dodatkowego zamocowania projektora, na wypadek gdyby wspornik mocujący poluzował się.

Nie próbuj samodzielnie rozmontowywać tego projektora. Wewnątrz znajdują się elementy pod niebezpiecznie wysokim napięciem, które mogą spowodować śmierć w momencie ich dotknięcia. Jedynym elementem, który może serwisować użytkownik, jest lampa. Szczegóły opisano na stronie 41.

W żadnym wypadku nie wolno usuwać ani zdejmować innych pokryw. Naprawy i serwisowanie powierzaj tylko wykwalifikowanym pracownikom serwisu.

Zachowaj oryginalne opakowanie w razie potrzeby transportu urządzenia w przyszłości. Jeżeli po użyciu projektor musi zostać zapakowany, to ustaw obiektyw w odpowiedniej pozycji, załóż na niego osłonę, a następnie dopasuj osłonę obiektywu oraz projektora razem, aby uchronić urządzenie przed uszkodzeniem podczas transportu.

Jeżeli uważasz, że projektor wymaga naprawy, zanieś go do odpowiednio wykwalifikowanego pracownika serwisowego.

#### Kondensacja wilgoci

Nigdy nie używaj projektora bezpośrednio po przeniesieniu go z chłodnego do gorącego miejsca. Gdy projektor zostanie narażony na taką zmianę temperatury, wilgoć może zgromadzić się na najważniejszych częściach wewnętrznych. Aby nie doszło do uszkodzenia projektora, odczekaj co najmniej dwie godziny, nim rozpoczniesz użytkowanie projektora po nagłej zmianie temperatury.

#### Unikaj lotnych płynów

Nie stosuj lotnych płynów, takich jak środki owadobójcze lub niektóre typy środków czyszczących, w pobliżu projektora. Nie pozwól, aby gumowe lub plastikowe przedmioty dotykały projektora przez dłuższy czas. Pozostawią ślady na obudowie. Podczas czyszczenia projektora ściereczką nasączoną środkiem chemicznym, postępuj zgodnie z instrukcją czyszczenia produktu.

### Utylizacja

Niniejszy produkt zawiera następujące materiały szkodliwe dla człowieka oraz środowiska.

- Ołów, znajdujący się w elementach lutowanych.
- Rtęć, użyta w lampie.

Zapoznaj się z lokalnymi przepisami dotyczącymi szkodliwych odpadów w celu prawidłowej utylizacji produktu lub zużytej lampy.

# Prezentacja

# Zawartość zestawu

Ostrożnie rozpakuj zestaw i upewnij się, czy elementy przedstawione poniżej zostały dostarczone. Niektóre z elementów mogą nie być dostępne, w zależności od kraju zakupu produktu. Prosimy o sprawdzenie elementów zestawu w miejscu zakupu.

Niektóre akcesoria mogą się różnić w zależności od kraju zakupu.

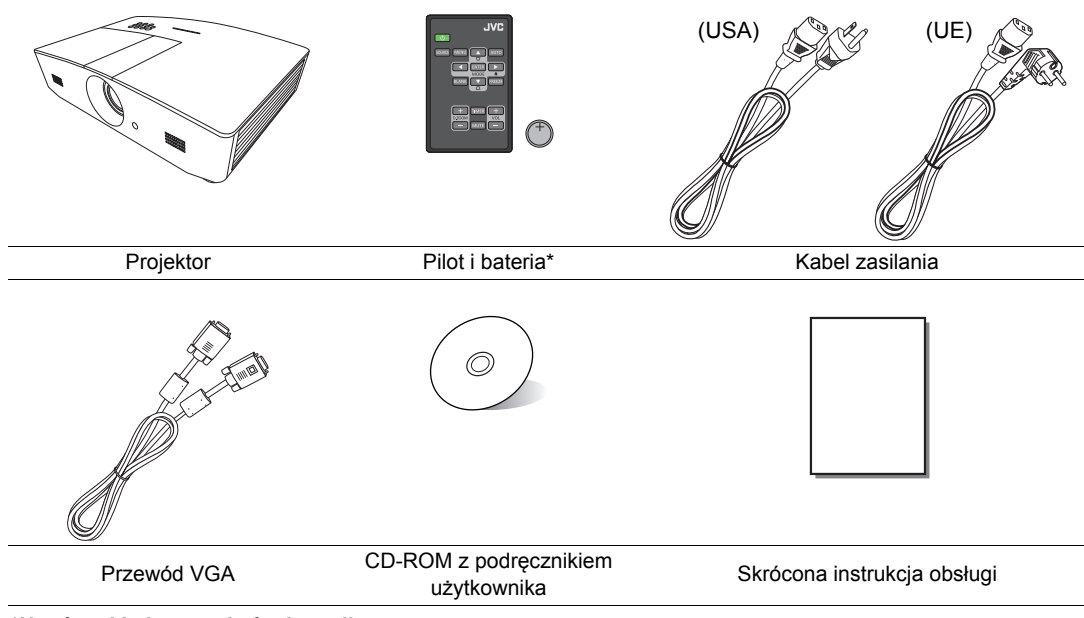

\*Usuń etykietkę przed użyciem pilota.

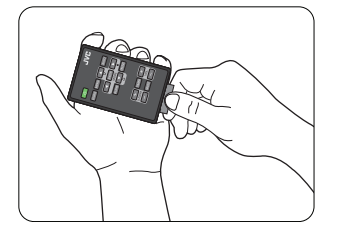

# Zewnętrzny widok projektora

### Widok z przodu i z góry

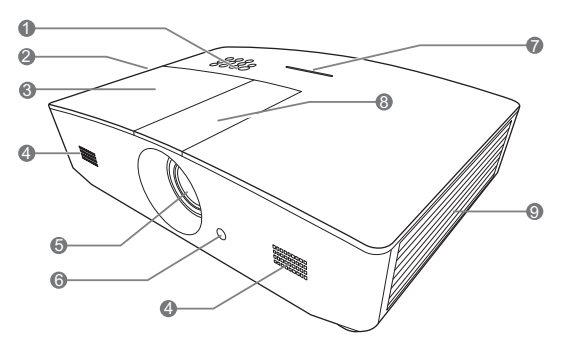

#### Widok od dołu/spodu

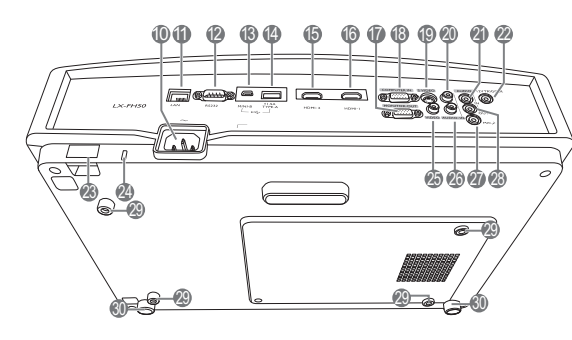

- 1. Panel sterowania (Szczegóły znajdują się w sekcji "Panel sterowania".)
- 2. Wylot gorącego powietrza
- 3. Osłona lampy
- 4. Kratka głośnika
- 5. Obiektyw
- 6. Przedni czujnik podczerwieni
- 7. Wskaźnik LED
- 8. Osłona panelu regulacji obiektywu (szczegóły znajdują się w sekcji "Panel sterowania").
- 9. Wywietrznik (pobór chłodnego powietrza)
- 10. Gniazdo przewodu zasilania AC
- 11. Wejście LAN RJ45
- 12. Port RS-232
- 13. Port mini-USB
- Używany do serwisowania. 14. Port USB Type-A
  - Ładowanie urządzenia zewnętrznego
- 15. Port HDMI-2
- 16. Port HDMI-1
- 17. Gniazdo wyjściowe sygnału RGB
- 18. Gniazdo wejścia sygnału RGB (PC)/ komponentowe wideo (YPbPr/YCbCr)
- 19. Gniazdo wejściowe S-Video
- 20. Gniazdo wejścia audio (P)
- 21. Wejście sygnału Audio
- 22. Wyjście napięcia stałego 12 V Stosowane do aktywowania zewnętrznych urządzeń, takich jak ekran zasilany elektrycznie lub sterowanie światłem itp. Skontaktuj się ze sprzedawcą, aby uzyskać informacje dotyczące podłączania tych urządzeń.
- 23. Sztaba zabezpieczająca
- 24. Połączenie blokady Kensington
- 25. Gniazdo wejściowe wideo
- 26. Gniazdo wejścia audio (L)
- 27. Gniazdo mikrofonowe
- 28. Wyjście sygnału Audio
- 29. Otwory do montażu pod sufitem
- 30. Stopka regulująca

# Elementy sterujące i funkcje

# Panel sterowania

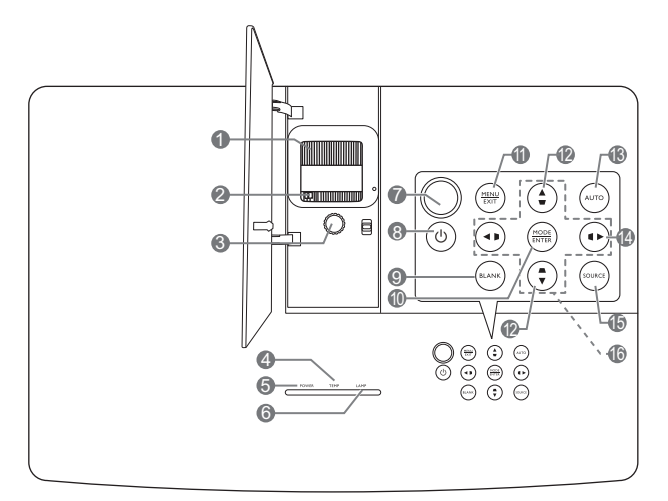

- Pierścień ostrości Regulacja ostrości wyświetlanego obrazu.
- Pierścień zoom Regulacja wielkości obrazu.
- 3. Pierścień przesuwania obiektywu Regulacja pozycji wyświetlanego obrazu.
- Kontrolka TEMP (Temperatury) Zapala się na czerwono, jeśli temperatura projektora staje się zbyt wysoka.
- 5. Kontrolka POWER (Zasilanie) Świeci lub miga, gdy projektor pracuje.

#### 6. Kontrolka LAMP (Lampy) Informuje o stanie lampy. Zapala się i mruga, gdy pojawia się jakiś problem z lampą.

7. Górny czujnik pilota na podczerwień

#### 8. () POWER (ZASILANIE)

Przełączenie projektora pomiędzy trybem gotowości a stanem włączenia.

#### 9. BLANK (Pusty)

Służy do ukrywania wyświetlanego obrazu. Aby przywrócić obraz, naciśnij dowolny przycisk na projektorze lub pilocie.

#### 10. MODE (Tryb)

Wybór dostępnego trybu konfiguracji obrazu.

#### ENTER (Wprowadź)

Włączenie elementu menu ekranowego (OSD).

#### 11. MENU

- Dostęp do menu ekranowego (OSD).
- Cofa się do poprzedniego menu ekranowego, wychodzi i zapisuje ustawienia.

#### EXIT (ZAKOŃCZ)

Cofnięcie się do poprzedniego menu OSD, wyjście i zapis ustawień wykonanych za pomocą menu ekranowego (OSD).

#### 12. Przyciski trapezu ( 🖜 , 🛋 )

Wyświetlenie okna **Korekcja trapezowa**. Za pomocą przycisków ◀, ▲, ► i ▼ można manualnie skorygować obrazy zniekształcone wskutek projekcji pod kątem.

#### 13. AUTO (Automatyczny)

Automatyczny wybór najlepszych ustawień czasowych

dla wyświetlanego obrazu.

#### 14. 🕨

Aktywacja blokady klawiszy panelu. Aby odblokować przyciski, naciśnij i przytrzymaj ▶ lub zmień ustawienia OSD za pomocą pilota.

#### 15. SOURCE (ŹRÓDŁO)

Wyświetla pasek wyboru źródła.

#### 16. Przyciski strzałek (◀, ▲, ►, ▼)

Gdy menu ekranowe (OSD) jest włączone, przyciski są używane jako strzałki kierunku do wyboru żądanego elementu menu i dokonania regulacji.

### Pilot

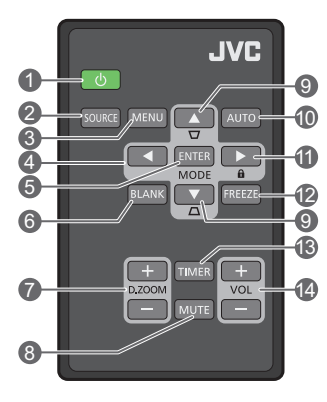

#### 1. U POWER (ZASILANIE)

Przełączenie projektora pomiędzy trybem gotowości a stanem włączenia.

#### 2. SOURCE (ŹRÓDŁO)

Wyświetla pasek wyboru źródła.

#### 3. MENU

- Dostęp do menu ekranowego (OSD).
- Cofa się do poprzedniego menu ekranowego, wychodzi i zapisuje ustawienia.

Kiedy menu ekranowe (OSD) jest włączone, przyciski są używane jako strzałki kierunku do wyboru żądanego elementu menu i dokonania regulacji.

#### 5. ENTER (Wprowadź)

Włączenie elementu menu ekranowego (OSD).

#### MODE (Tryb)

Wybór dostępnego trybu obrazu.

#### 6. BLANK (Pusty)

Pozwala na ukrycie wyświetlanego obrazu. Aby przywrócić obraz, naciśnij dowolny przycisk na projektorze lub pilocie. 7. D. ZOOM+ (Zoom cyfrowy+)/D. ZOOM-(Zoom cyfrowy-)

Wyświetlenie paska powiększenia.

- D. ZOOM+ (Zoom cyfrowy+): Po wyświetleniu paska powiększenia zwiększenie lub zmniejszenie rozmiaru wyświetlanego obrazu. Po powiększeniu obrazu można go przesuwać za pomocą przycisków ▲/▼/◄/►.
- D. ZOOM- (Zoom cyfrowy-): Po powiększeniu obrazu zmniejsza wielkość wyświetlanego obrazu. Aby przywrócić oryginalne rozmiary obrazu, naciśnij przycisk AUTO (Automatyczny).

#### 8. MUTE (Wycisz)

Tymczasowo wycisza dźwięk.

 9. Przyciski trapezu (♥, ▲) Wyświetlenie okna Korekcja trapezowa. Za pomocą przycisków ◀, ▲, ▶ i ♥ można manualnie skorygować obrazy zniekształcone wskutek projekcji pod kątem.

#### 10. AUTO (Automatyczny)

Automatyczny wybór najlepszych ustawień czasowych dla wyświetlanego obrazu.

#### 11. 🛍

Aktywacja blokady klawiszy panelu. Aby odblokować przyciski, naciśnij i przytrzymaj ► lub zmień ustawienia OSD za pomocą pilota.

#### 12. FREEZE (Zablokuj)

"Zamrożenie" wyświetlanego obrazu.

#### 13. TIMER (Licznik czasu)

Włączenie lub wyłączenie licznika ekranowego zgodnego z indywidualnymi ustawieniami licznika.

#### 14. VOL+ (Głośniej)

Zwiększanie poziomu głośności projektora. **VOL- (Ciszej)** 

Zmniejszanie poziomu głośności projektora.

#### Instalacja/wymiana baterii pilota

- Wyciągnąć szufladkę baterii (patrz ilustracja). Podczas wyciągania uchwytu akumulatora należy wcisnąć i przytrzymać ramię blokujące.
- 2. Włóż nową baterię do szufladki. Znak bieguna dodatniego powinien być skierowany na zewnątrz.
- 3. Wepchnij szufladkę do pilota.
- Unikaj pozostawiania pilota i baterii w nadmiernym cieple lub wilgotności, np. w kuchni, łazience, saunie, nasłonecznionym pokoju lub zamkniętym samochodzie.
  - Wymieniaj tylko na baterie tego samego typu lub odpowiednik zalecany przez producenta baterii.
  - Pozbywaj się zużytych baterii zgodnie z zaleceniami producenta baterii i lokalnymi przepisami ochrony środowiska.
  - Nie należy wrzucać baterii do ognia. Stwarza to ryzyko wybuchu.
  - Jeśli baterie są wyczerpane lub pilot nie będzie przez dłuższy czas używany, usuń baterie, aby zapobiec wyciekowi elektrolitu do pilota.

#### Skuteczny zasięg pilota

W celu poprawnego działania pilot musi być trzymany pod kątem nie większym niż 30 stopni w stosunku do czujników projektora (prostopadle). Odległość pomiędzy pilotem a czujnikami nie powinna przekraczać 8 metrów (~26 stóp).

Upewnij się, że pomiędzy pilotem a czujnikami podczerwieni projektora nie znajdują się żadne przeszkody.

# Ort. 2:300

Obsługa projektora z przodu

#### Obsługa projektora od góry

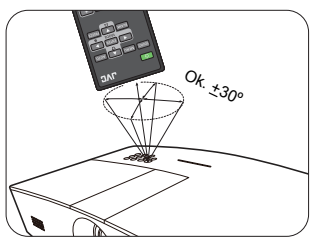

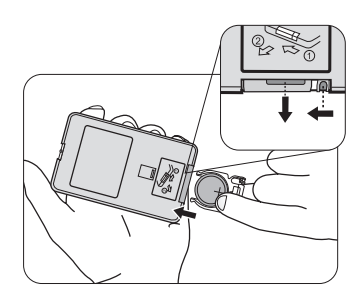

# Instalacja

# Wybór miejsca

Zanim wybierzesz miejsce, w którym ustawisz projektor, weź pod uwagę następujące czynniki:

- Wielkość i pozycja ekranu
- Lokalizacja gniazdka zasilania
- Lokalizacja i odległość między projektorem a resztą sprzętu

Projektor można zainstalować w następujące sposoby.

| <ol> <li>Przód – stół:</li> <li>Wybierz to ustawienie, jeśli<br/>projektor ma być<br/>umieszczony w okolicach<br/>podłogi, przed ekranem.</li> <li>Jest to najbardziej<br/>powszechne ustawienie,<br/>umożliwiające szybką<br/>instalację i przenoszenie.</li> <li>Włącz projektor i dokonaj<br/>następujących ustawień:</li> </ol> |  | <ul> <li>3. Przód – sufit:<br/>Wybierz to ustawienie,<br/>jeśli projektor zawieszony<br/>jest pod sufitem, przed<br/>ekranem.</li> <li>Włącz projektor i dokonaj<br/>następujących ustawień:</li> <li>KONFIG. SYSTEMU:<br/>Podstawowa &gt;<br/>Położenie projektora &gt;<br/>Przód – sufit</li> </ul> |                                              |
|----------------------------------------------------------------------------------------------------|--|----------------------------------------------------------------------------------------------------|----------------------------------------------|
| KONFIG. SYSTEMU:<br>Podstawowa > Położenie<br>projektora > Przód – stół                                                                                                    |  | W celu montażu projekto<br>należy kupić zestaw do n<br>u właściwego sprzedawo                                                                                                    | ora pod sufitem<br>nontażu sufitowego<br>cy. |
| <ul> <li><b>2. Tył – stół:</b></li> <li>Wybierz to ustawienie, jeśli projektor stoi blisko podłogi za ekranem.</li> <li>Włącz projektor i dokonaj</li> </ul>                                                                                                    |  | <ol> <li>Tył – sufit:</li> <li>Wybierz to położenie, gdy<br/>projektor umieszczony<br/>będzie pod sufitem za<br/>ekranem.</li> </ol>                                                                                                    | i i i i i i i i i i i i i i i i i i i        |
| następujących ustawień:                                                                                                    |  | Włącz projektor i dokonaj następujących ustawień:                                                                                                    | 1                                            |
| Podstawowa > Położenie<br>projektora > Tył – stół                                                                                                    |  | KONFIG. SYSTEMU:<br>Podstawowa ><br>Położenie projektora ><br>Tył – sufit                                                                                                    |                                              |
| Potrzebny jest specjalny ekran do tylnej projekcji.                                                                                                    |  | الآت Wymagany jest specjaln<br>projekcji, a także zestaw<br>sufitowego.                                                                                                    | y ekran do tylnej<br>do montażu              |

# Uzyskiwanie preferowanego rozmiaru obrazu z projektora

Rozmiar wyświetlanego obrazu jest określany przez odległość obiektywu projektora od ekranu, ustawienia powiększenia i format wideo.

# Rozmiary projekcji

Przedstawione poniżej ilustracje i tabela pozwalają na określenie odległości projekcyjnej.

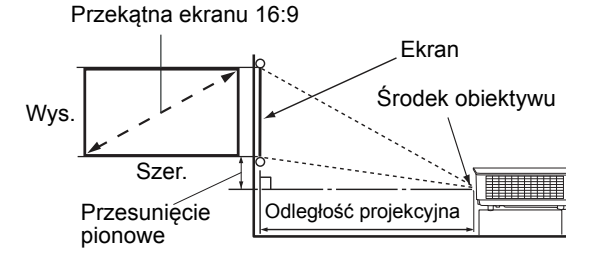

 Współczynnik formatu obrazu wynosi 16:9. Współczynnik wyświetlanego obrazu także wynosi 16:9

| Rozmiar wyświetlanego obrazu (16:10) |                     | Odległość projekcyjna |                          | Przesuniecie pionowe |            |
|--------------------------------------|---------------------|-----------------------|--------------------------|----------------------|------------|
| Przekątna ekranu<br>(w calach)       | Szer.<br>(w calach) | Wys.<br>(w calach)    | Szerokość<br>(w stopach) | Tele<br>(w stopach)  | (w calach) |
| 60                                   | 52,3                | 29,4                  | 4,6                      | 7,4                  | 2,2        |
| 70                                   | 61,0                | 34,3                  | 5,4                      | 8,7                  | 2,6        |
| 80                                   | 69,7                | 39,2                  | 6,2                      | 9,9                  | 2,9        |
| 90                                   | 78,4                | 44,1                  | 7,0                      | 11,1                 | 3,3        |
| 100                                  | 87,2                | 49,0                  | 7,7                      | 12,4                 | 3,7        |
| 110                                  | 95,9                | 53,9                  | 8,5                      | 13,6                 | 4,0        |
| 120                                  | 104,6               | 58,8                  | 9,3                      | 14,9                 | 4,4        |
| 130                                  | 113,3               | 63,7                  | 10,1                     | 16,1                 | 4,8        |
| 140                                  | 122,0               | 68,6                  | 10,8                     | 17,3                 | 5,1        |
| 150                                  | 130,7               | 73,5                  | 11,6                     | 18,6                 | 5,5        |
| 160                                  | 139,5               | 78,4                  | 12,4                     | 19,8                 | 5,9        |
| 170                                  | 148,2               | 83,3                  | 13,2                     | 21,0                 | 6,3        |
| 180                                  | 156,9               | 88,2                  | 13,9                     | 22,3                 | 6,6        |
| 190                                  | 165,6               | 93,1                  | 14,7                     | 23,5                 | 7,0        |
| 200                                  | 174,3               | 98,1                  | 15,5                     | 24,8                 | 7,4        |
| 210                                  | 183,0               | 103,0                 | 16,2                     | 26,0                 | 7,7        |
| 220                                  | 191,7               | 107,9                 | 17,0                     | 27,2                 | 8,1        |
| 230                                  | 200,5               | 112,8                 | 17,8                     | 28,5                 | 8,5        |
| 240                                  | 209,2               | 117,7                 | 18,6                     | 29,7                 | 8,8        |

Wszystkie wymiary są przybliżone i mogą się różnić w zależności od rzeczywistych wielkości. Jeżeli projektor ma zostać zainstalowany na stałe, zalecamy przed instalacją wykorzystanie zakupionego projektora w celu fizycznego przetestowania rozmiaru wyświetlanego obrazu, odległości i cech optycznych projektora. Umożliwi to określenie dokładnej pozycji instalacji, aby była najodpowiedniejsza dla danego miejsca.

### Przesuwanie obiektywu projekcyjnego w pionie

Sterowanie przesunięciem obiektywu w pionie zapewnia elastyczność w zakresie instalacji projektora. Umożliwia ono umieszczenie projektora nieco powyżej lub poniżej górnego poziomu wyświetlanego obrazu.

Przesunięcie obiektywu (korekta) przedstawiane jest jako wartość procentowa wysokości wyświetlanego obrazu. Mierzone jest jako przesunięcie od pionowego środka wyświetlanego obrazu. Można użyć dźwigni do przesunięcia obiektywu projekcyjnego w górę lub w dół w dopuszczalnym zakresie, w zależności od wymaganej pozycji obrazu.

#### Aby przesunąć obiektyw:

- 1. Naciśnij delikatnie przycisk osłony panelu regulacji obiektywu (oznaczony kropką), aby go otworzyć (usłyszysz charakterystyczne kliknięcie).
- 2. Unieś osłonę panelu regulacji obiektywu.
- 3. Obróć pierścień przesuwania obiektywu, aby dostosować pozycję projekcyjną obrazu.
- 4. Na koniec naciśnij i zamknij osłonę panelu regulacji obiektywu (usłyszysz charakterystyczne kliknięcie).
- Kiedy pozycja ekranu jest ustalona

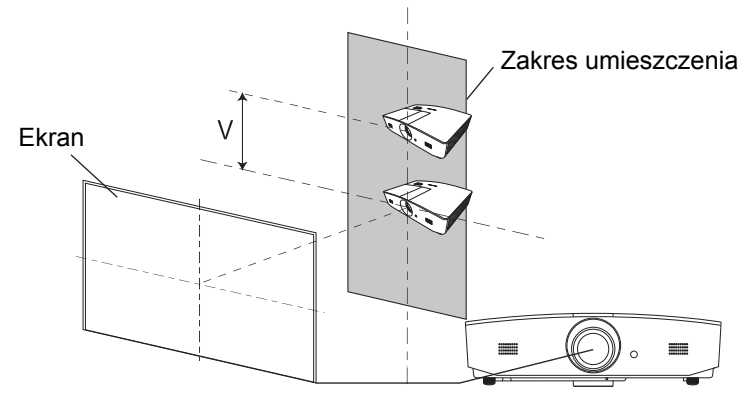

Kiedy pozycja projektora jest ustalona

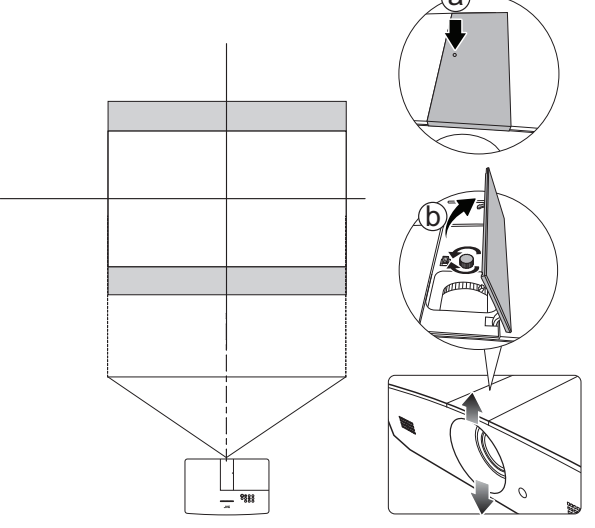

- Nie należy zbyt mocno dokręcać dźwigni.
  - Ustawienie przesunięcia obiektywu nie spowoduje obniżenia jakości obrazu. W przypadku wystąpienia odkształcenia obrazu patrz szczegóły opisane w sekcji "Regulacja wyświetlanego obrazu".

# Połączenie

Podłączając źródło sygnału do projektora pamiętaj, aby:

- 1. Wyłączyć wszystkie urządzenia zanim zaczniesz je podłączać.
- 2. Upewnić się, że zostały użyte prawidłowe przewody sygnałowe dla danego źródła.
- 3. Dobrze podłączyć kable.
- W przedstawionych poniżej połączeniach użyto przewodów, z których niektóre nie są dołączone do zestawu projektora (patrz "Zawartość zestawu"). Są one ogólnie dostępne w sklepach z elektroniką.

Rysunki przedstawione poniżej zamieszczono jedynie w celu odniesienia. Gniazda umieszczone z tyłu projektora mogą się różnić w zależności od modelu projektora.

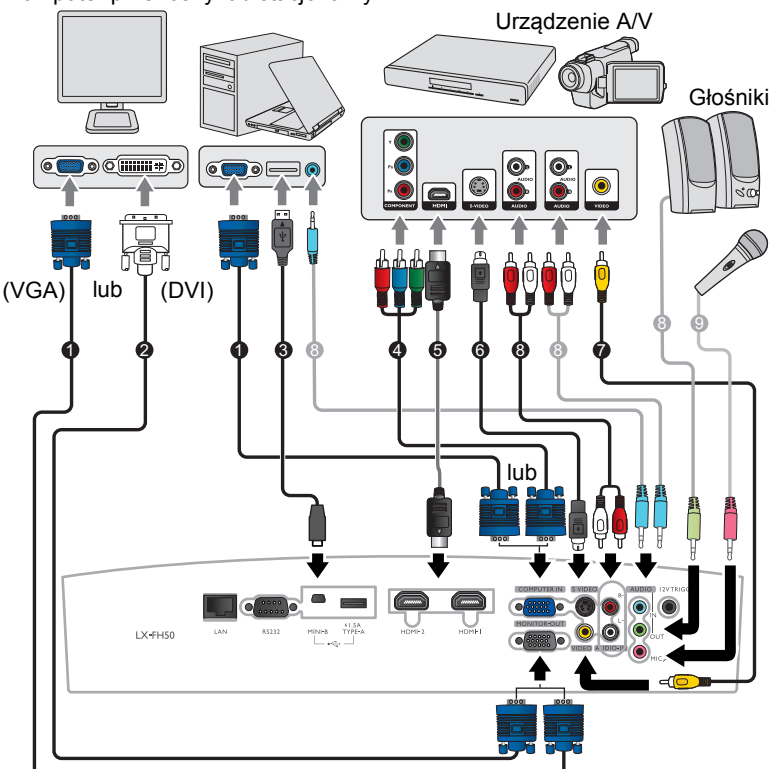

Komputer przenośny lub stacjonarny

- 1. Przewód VGA
- 2. Przewód VGA DVI
- 3. Kabel USB
- Komponentowy przewód Wideo na VGA (D-Sub)
- 5. Kabel HDMI
- 6. Przewód S-Video
- 7. Kabel wideo
- 8. Przewód audio
- 9. Mikrofon

# Obsługa

# Uruchamianie projektora

 Podłącz kabel zasilający do projektora i do gniazdka zasilającego. Włącz gniazdko ścienne (jeśli ma włącznik). Po podłączeniu zasilania Kontrolka POWER (Zasilanie) na projektorze świeci na pomarańczowo.

Z urządzeniem używaj tylko oryginalnego przewodu zasilania, aby uniknąć potencjalnych zagrożeń, takich jak porażenie prądem i pożar.

 Naciśnij przycisk <sup>(1)</sup>, aby uruchomić projektor. Kontrolka Kontrolka POWER (Zasilanie) zacznie migać na zielono i będzie świecić światłem ciągłym podczas pracy projektora.

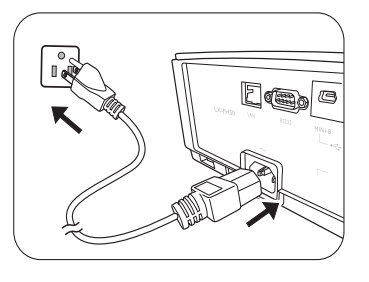

Wentylatory rozpoczną pracę, a na ekranie, podczas rozgrzewania się projektora, wyświetlony zostanie obraz startowy. Projektor nie reaguje na dalsze polecenia podczas rozgrzewania się.

# Wyłączanie projektora

- 1. Naciśnij przycisk (). Projektor wyświetli komunikat potwierdzający wyłączenie.
- Naciśnij ponownie przycisk (<sup>1</sup>). Kontrolka POWER (Zasilanie) miga na pomarańczowo, a wentylatory pracują jeszcze około dwóch minut, aby schłodzić lampę. Do czasu zakończenia procesu chłodzenia projektor nie będzie reagował na żadne polecenia.
- Po zakończeniu chłodzenia Kontrolka POWER (Zasilanie) będzie świecić na pomarańczowo. Jeżeli projektor nie będzie używany przez dłuższy okres czasu, odłącz kabel zasilania od gniazdka.
- Należy unikać włączania projektora natychmiast po jego wyłączeniu, ponieważ zbyt wysoka temperatura może skrócić okres eksploatacji lampy. Rzeczywisty czas eksploatacji lampy może się różnić w zależności od warunków otoczenia i użytkowania.

# Wybór źródła sygnału

Projektor może być jednocześnie podłączony do wielu urządzeń. Jednocześnie może jednak wyświetlać tylko jeden obraz pełnoekranowy. Podczas uruchamiania projektor automatycznie wyszukuje dostępne sygnały.

Jeżeli projektor ma zawsze automatycznie wyszukiwać sygnał:

Przejdź do menu ŹRÓDŁO i włącz Szybkie autowyszukiwanie. (patrz "Szybkie autowyszukiwanie" na stronie 25)

Aby wybrać źródło wideo:

1. Naciśnij SOURCE (ŹRÓDŁO), aby wyświetlić pasek wyboru źródła.

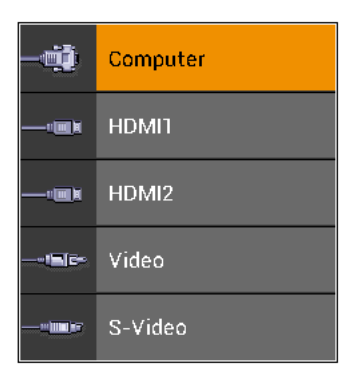

 Naciskaj ▲ /▼ do momentu wybrania żądanego sygnału, po czym naciśnij ENTER (Wprowadź).

Po wykryciu sygnału na ekranie przez kilka sekund będzie wyświetlana informacja o wybranym źródle. W przypadku podłączenia wielu urządzeń do projektora powtórz czynności 1–2, aby wyszukać kolejny sygnał.

Informacje o natywnej rozdzielczości wyświetlania projektora można znaleźć w sekcji "Dane techniczne projektora". W celu uzyskania najlepszych rezultatów wyświetlania obrazu należy wybrać i użytkować źródło sygnału wejściowego, które wysyła sygnał z tą rozdzielczością. Wszystkie pozostałe rozdzielczości będą skalowane przez projektor w zależności od ustawienia Format obrazu, które może powodować pewne zniekształcenie obrazu lub utratę wyrazistości. Szczegółowe informacje można znaleźć w sekcji "Format obrazu".

# Regulacja wyświetlanego obrazu

# Regulacja kąta projekcji

Projektor jest wyposażony w dwie stopki regulatora. Ten system regulatorów służy do zmiany wysokości projektora i kąta projekcji. Wkręcaj lub wykręcaj nóżki zgodnie z potrzebą, aby wycelować oraz wyrównać kąt projekcji.

Jeżeli ekran i projektor nie są do siebie ustawione pod kątem prostym, wyświetlany obraz staje się trapezoidalny. Aby dowiedzieć się, jak to skorygować, patrz sekcja "Automatyczna regulacja obrazu".

## Automatyczna regulacja obrazu

W niektórych sytuacjach może zaistnieć konieczność dostrojenia jakości obrazu przesyłanego za pośrednictwem sygnału PC. W tym celu naciśnij **AUTO** (**Automatyczny**). W przeciągu 3 sekund, wbudowana, inteligentna funkcja automatycznego dostrajania przestawi

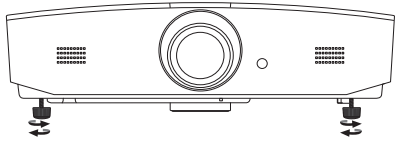

Nie patrz w obiektyw, jeśli lampa jest włączona. Silne światło lampy może spowodować uszkodzenie oczu.

Uważaj podczas naciskania przycisku zwalniania, gdyż jest on umieszczony obok kratki wentylacyjnej, z której wydobywa się gorące powietrze.

funkcje częstotliwości i zegara, wybierając najlepszą jakość obrazu.

Informacja o aktualnym źródle sygnału zostanie wyświetlona w rogu ekranu na 3 sekundy.

Funkcja ta jest dostępna tylko jeśli wybrany jest sygnał komputerowy.

### Precyzyjna regulacja wielkości i wyrazistości obrazu

Aby wyregulować rozmiar wyświetlanego obrazu, po zdjęciu osłony panelu regulacji obracaj pierścień powiększenia na projektorze.

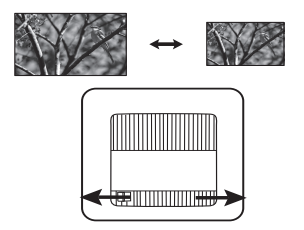

Aby wyostrzyć obraz, po zdjęciu osłony panelu regulacji obracaj pierścień powiększenia na projektorze.

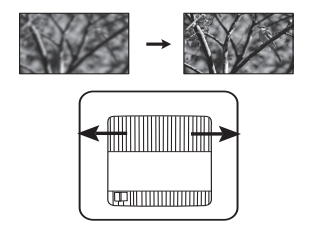

# Korekcja zniekształceń trapezowych

Zniekształcenia trapezowe oznaczają sytuację, kiedy dolna lub górna krawędź wyświetlanego obrazu jest wyraźnie szersza. Ma to miejsce, kiedy projektor nie stoi prostopadle do ekranu.

Poza regulacją wysokości projektora można wprowadzić korektę ręczną, wykonując następujące instrukcje:

- 1. Wykonaj jeden z następujących kroków, aby wyświetlić okno Korekcja trapezowa:
  - Naciśnij ▲/w lub v/a na projektorze.
  - Naciśnij ▲/w lub ▼/▲ na pilocie.
  - Przejdź do menu WYŚWIETLACZ i wybierz pozycję Korekcja trapezowa, a następnie naciśnij ENTER (Wprowadź). (Szczegółowe informacje na temat wyświetlania menu ekranowego można znaleźć w sekcji "Korzystanie z menu ekranowego").
- 2. Poniższa ilustracja przedstawia procedurę korekty zniekształceń trapezowych:

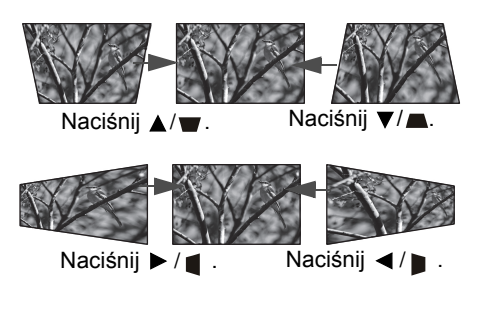

- Aby skorygować zniekształcenie trapezowe u dołu obrazu, użyj ▲ lub ▲/┳.
- Aby skorygować zniekształcenie trapezowe u góry obrazu, użyj ▼ lub ▼/ <u>.</u>.
- Aby skorygować zniekształcenie trapezowe po prawej stronie obrazu, użyj ◄ lub ◀/┣.

Po zakończeniu naciśnij **MENU**, aby zapisać zmiany i zamknąć okno.

### Korekcja narożników obrazu

Zajrzyj do sekcji "Korekta narożnikowa" na stronie 24.

# Funkcje menu

# Menu ekranowe — informacje

Aby otworzyć menu ekranowe, naciśnij MENU.

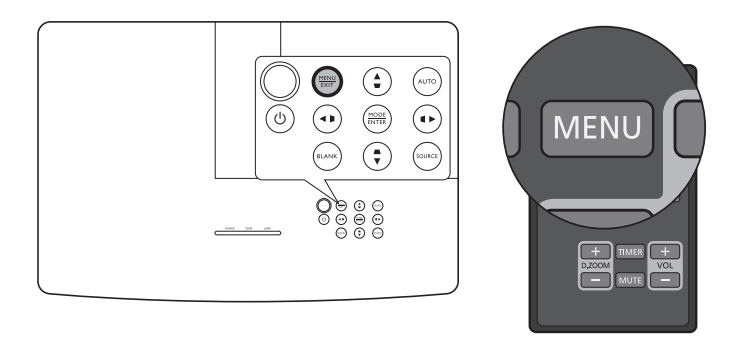

# Korzystanie z menu ekranowego

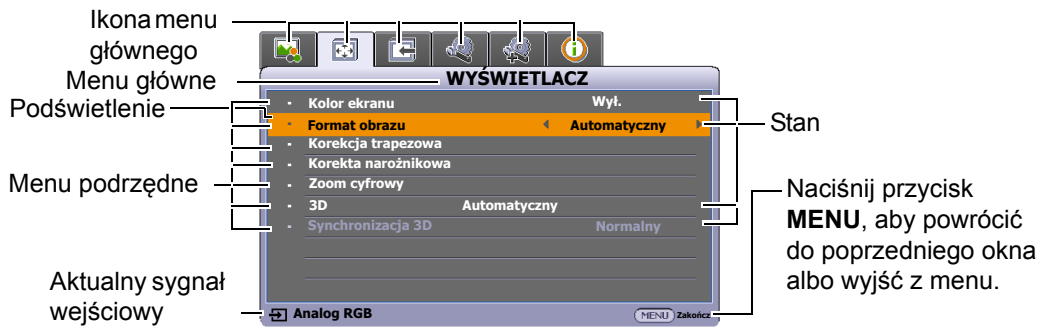

Aby wyświetlić menu ekranowe, naciśnij **MENU** na projektorze lub pilocie. Składa się z następujących menu głównych. Więcej informacji o elementach menu można znaleźć w odnośnikach umieszczonych poniżej.

- 1. Menu OBRAZ (patrz strona 21)
- 2. Menu WYŚWIETLACZ (patrz strona 24)
- 3. Menu ŹRÓDŁO (patrz strona 25)
- 4. Menu KONFIG. SYSTEMU: Podstawowa (patrz strona 26)
- 5. Menu KONFIG. SYSTEMU: Zaawansowana (patrz strona 28)
- 6. Menu INFORMACJE (patrz strona 30)

Dostępne elementy menu mogą się różnić w zależności od podłączonych źródeł wideo lub określonych ustawień. Niedostępne elementy menu są wyszarzone.

- Używaj przycisków strzałek (◄/►/▲/▼) na projektorze lub pilocie, aby przechodzić pomiędzy poszczególnymi elementami menu.
- · Potwierdź wybrany element przyciskiem ENTER (Wprowadź).

# Menu OBRAZ

| Podmenu                                | Funkcje i ich opisy                                                                                                    |  |  |  |
|----------------------------------------|----------------------------------------------------------------------------------------------------|--|--|--|
|                                        | Wybiera prekonfigurowany tryb obrazu odpowiadający środowisku działania                                                                                                    |  |  |  |
|                                        | i rodzajowi obrazu.                                                                                                    |  |  |  |
|                                        | Prekonfigurowane tryby obrazu są opisane ponizej:                                                                                                    |  |  |  |
|                                        | <ul> <li>Jasny: Maksymalna jasność wyświetlanego obrazu. Ten tryb jest<br/>odpowiedni dla miejsc, w których wymagana jest największa jasność,<br/>np. w dobrze oświetlonym pomieszczeniu.</li> </ul>                                                                                                    |  |  |  |
|                                        | <ul> <li>Pokój dzienny: Dzięki dobremu nasyceniu barw, dostosowanej<br/>ostrości i wyższemu poziomowi jasności, ten tryb jest doskonały do<br/>oglądania filmów i grania w gry w salonie.</li> </ul>                                                                                                    |  |  |  |
| Tryb obrazu                            | <ul> <li>sRGB: Maksymalna czystość kolorów RGB, umożliwiająca najbliższe<br/>rzeczywistości odtworzenie obrazów, niezależnie od ustawienia<br/>jasności. Tryb najbardziej odpowiedni do wyświetlania zdjęć<br/>wykonanych odpowiednio skalibrowanym aparatem kompatybilnym<br/>z sRGB i do przeglądania grafiki z komputera i oprogramowania do<br/>tworzenia rysunków, takiego jak AutoCAD.</li> </ul> |  |  |  |
|                                        | <ul> <li>Film: Tryb ten jest najlepszy do oglądania filmów w ciemnym otoczeniu<br/>(takim, jak w kinie), dzięki dobrze zrównoważonemu nasyceniu kolorów<br/>oraz kontrastowi o niskim poziomie jasności.</li> </ul>                                                                                                    |  |  |  |
|                                        | <ul> <li>Użytkownik 1/Użytkownik 2: Przywołanie ustawień<br/>spersonalizowanych. Po wybraniu Użytkownik 1/Użytkownik 2<br/>niektóre elementy podrzędne menu WYŚWIETLACZ można<br/>regulować w zależności od wybranego sygnału wejściowego.</li> </ul>                                                                                                    |  |  |  |
| Następujące funkcje s<br>Użytkownik 2. | są dostępne tylko wtedy, gdy tryb Tryb obrazu jest ustawiony na Użytkownik 1 lub                                                                                                    |  |  |  |
| Tryb odniesienia                       | Wybranie najbardziej odpowiedniego trybu obrazu pod względem jakości<br>obrazu i dalsze szczegółowe regulacje ustawień obrazu w oparciu<br>o ustawienia przedstawione poniżej.                                                                                                    |  |  |  |
|                                        | Regulacja jasności obrazu. Wyreguluj to ustawienie tak, aby czarne obszary obrazu były rzeczywiście czarne, ale żeby szczegóły były w nich widoczne.                                                                                                    |  |  |  |
| Jasność                                | Im wyższa wartość, tym jaśniejszy<br>będzie obraz, a im niższa — tym<br>ciemniejszy.                                                                                                    |  |  |  |
| Kontrast                               | Regulacja różnic między ciemnymi i jasnymi obszarami obrazu.<br>Po wyregulowaniu wartości <b>Jasność</b> , wyreguluj wartość <b>Kontrast</b> , aby<br>ustawić szczytową wartość poziomu bieli.                                                                                                    |  |  |  |
|                                        | Im wyższa wartość, tym większy kontrast.                                                                                                    |  |  |  |
|                                        | Regulacja poziomu nasycenia koloru — czyli ilości poszczególnych kolorów w obrazie wideo. Niższe ustawienia dają kolory mniej nasycone; ustawienie                                                                                                    |  |  |  |
| Kolor                                  | Thinimanej wartosci zmienia obraz na czarno-biały.<br>Zbyt wysokie ustawienie daje zbyt silne kolory wygladające nierealistycznie                                                                                                    |  |  |  |
|                                        | Zubyt wysokie ustawienie uaje zbyt sinie kolory, wygiątuające nierediistycznie.                                                                                                    |  |  |  |
|                                        | I a funkcja jest dostępna tylko wtedy, gdy został wybrany sygnał wideo,<br>S-Video lub komponentowy.                                                                                                    |  |  |  |

|                            | Regulacja zabarwienia kolorów zielonego i czerwonego obrazu.                                                                                                    |  |  |
|----------------------------|----------------------------------------------------------------------------------------------------|--|--|
|                            | Im wyższa wartość, tym bardziej czerwonawy obraz. Im mniejsza wartość, tym                                                                                                    |  |  |
| Odcień                     | bardziej zielonkawy obraz.                                                                                                    |  |  |
|                            | Funkcja ta jest dostępna tylko jeśli wybrany jest sygnał wideo lub S-Video,<br>a format systemu to NTSC.                                                                                                    |  |  |
|                            | Umożliwia regulację ostrości obrazu.                                                                                                    |  |  |
| Ostrość                    | Im wyższa wartość tym ostrzejszy<br>obraz. Im niższa wartość, tym<br>mniej ostry obraz.                                                                                                    |  |  |
|                            | Opcje dostępne dla ustawień temperatury koloru różnią się w zależności<br>od podłączonego sygnału wejściowego.                                                                                                    |  |  |
| Temper, kolorów            | • Zimno: Biel na obrazie wydaje się być niebieskawa.                                                                                                    |  |  |
|                            | Normalny: Zachowanie normalnego odcienia bieli.                                                                                                    |  |  |
|                            | Ciepło: Biel na obrazie wydaje się być czerwonawe.                                                                                                    |  |  |
|                            | Umożliwia regulację sześciu zestawów kolorów (RGBCMY). Można wybrać dowolny z nich, aby wyregulować jego zakres kolorów i nasycenie.                                                                                                    |  |  |
|                            | 1. Naciśnij ENTER (Wprowadź), aby wyświetlić okno Zarządzanie kolorami 3D                                                                                                    |  |  |
|                            | <ol> <li>Wybierz Wybierz kolor i za pomocą </li> <li>Mybierz kolor R (czerwony),</li> <li>G (zielony), B (niebieski), C (fuksja), M (purpurowy) lub Y (żółty).</li> </ol>                                                                                                    |  |  |
|                            | 3. Naciśnij przycisk ♥, aby zaznaczyć Barwa, po czym naciśnij ◀/▶, aby                                                                                                    |  |  |
|                            | ustawić zakres. Zwiększenie zakresu powoduje objęcie kolorów składających się w większych proporcjach z dwóch sąsiednich kolorów.                                                                                                    |  |  |
| Zarządzanie<br>kolorami 3D | Czerwony Żółty Zielony<br>Ilustracja pokazuje wzajemne powiązanie<br>kolorów.<br>Jeżeli na przykład wybierzesz <b>R</b> i ustawisz zakres<br>na 0, wybrany zostanie tylko czysty czerwony.                                                                                                    |  |  |
|                            | Purpurow         Fuksja           Niebieski         Zwiększenie zakresu spowoduje wzięcie pod<br>uwagę również czerwieni zbliżonej do żółtego i do<br>koloru fuksji.                                                                                                    |  |  |
|                            | <ol> <li>Naciśnij przycisk ▼, aby zaznaczyć Nasycenie*, po czym naciśnij ◄/▶, aby ustawić wartości. Wszelkie dokonane regulacje są natychmiast aktywne. Na przykład po wyborze pozycji R i ustawieniu wartości na 0 zmienione zostanie nasycenie tylko czystej czerwieni.</li> <li>Naciśnij przycisk ▼, aby zaznaczyć Jasność, po czym naciśnij ◄/▶, aby ustawić wartości. Wszelkie dokonane regulacje są natychmiast aktywne. Na przykład po wyborze pozycji R i ustawieniu wartości 0 zostanie zmieniona jasność tylko czystej czerwieni.</li> </ol> |  |  |
|                            | <ol> <li>Powtarzaj czynności 2–5 do momentu dokonania wszystkich żądanych ustawień.</li> </ol>                                                                                                    |  |  |
|                            | 7. Aby zakończyć, naciśnij <b>MENU</b> .                                                                                                    |  |  |
|                            | *Informacje o nasyceniu                                                                                                    |  |  |
|                            | Określa ilość koloru na obrazie wideo. Niższe ustawienie daje kolory mniej<br>nasycone; ustawienie "0" usuwa ten kolor całkowicie z obrazu. Jeśli nasycenie<br>jest zbyt wysokie, kolor będzie zbyt mocny i nierealistyczny.                                                                                                    |  |  |

|          | Poziom czerni                                                                                                    |
|----------|----------------------------------------------------------------------------------------------------|
|          | Wybór skali szarości obrazu pomiędzy <b>0 IRE</b> lub <b>7,5 IRE</b> . Sygnał wideo skali szarości jest mierzony w jednostkach IRE. W regionach wykorzystujących standard NTSC TV, skala szarości mierzona jest od 7,5 IRE (czerń) do 100 IRE (biel); jednakże w regionach wykorzystujących standard PAL lub japoński NTSC, skala szarości mierzona jest od 0 IRE (czerń) do 100 IRE (biel). Sugerujemy sprawdzenie, czy źródło wejściowe ma wartość IRE na poziomie 0 czy 7,5, a następnie dokonanie odpowiedniego wyboru.                                                                     |
|          | Redukcja szumów                                                                                                    |
|          | Redukcja zakłóceń elektrycznych spowodowanych przez różne odtwarzacze multimediów. Im wyższa wartość, tym mniej zakłóceń.                                                                                                    |
|          | Regulowanie Temper. koloru                                                                                                    |
|          | <ul> <li>Umożliwia ręczną regulację predefiniowanych trybów temperatury kolorów:</li> <li>i. Naciśnij ENTER (Wprowadź), aby wyświetlić okno Regulowanie<br/>Temper. koloru.</li> <li>ii. Naciśnij ▲/▼, aby wybrać elementy, które chcesz zmienić i użyj</li> </ul>                                                                                                    |
|          | ✓ / ► , aby ustawić wartości.                                                                                                    |
|          | <ul> <li>Wzm. czerwieni/Wzm. zieleni/Wzm. niebieskiego: Regulacja<br/>poziomów kontrastu czerwonego, zielonego i niebieskiego.</li> </ul>                                                                                                    |
|          | <ul> <li>Korekta czerwieni/Korekta zieleni/Korekta niebieskiego:<br/>Regulacja poziomów jasności czerwonego, zielonego<br/>i niebieskiego.</li> </ul>                                                                                                    |
| Zaawans. | III. Aby zakończyć, nacisnij menu.                                                                                                    |
|          | • wypor gamma                                                                                                    |
|          | Gamma dotyczy związku pomiędzy zrodrem sygnału a jasnością obrazu.                                                                                                    |
|          | <ul> <li>1,6/1,8/2,0. Wybiel2 wartości, zgodnie że swoimi preferencjami.</li> <li>2.2/Pokój dzienny: Zwiększenie średniej jasności wyświetlanego obrazu. Najlepsze dla dobrze oświetlonego pomieszczenia, pokoju konferencyjnego lub salonu.</li> </ul>                                                                                                    |
|          | <ul> <li>2,4/2,5: Najlepsze do oglądania filmów w miejscach<br/>zaciemnionych.</li> </ul>                                                                                                    |
|          | <ul> <li>2,6/2,8: Najlepsze do oglądania filmów składających się głównie<br/>z ciemnych scen.</li> </ul>                                                                                                    |
|          | Tryb filmu                                                                                                    |
|          | Poprawia to jakość obrazu podczas wyświetlania kompozytowego obrazu<br>wideo ze źródła DVD lub odtwarzacza Blu-ray.                                                                                                    |
|          | • BrilliantColor™                                                                                                    |
|          | Ta funkcja wykorzystuje nowy algorytm przetwarzania kolorów i ulepszenia systemowe, które umożliwiają osiągnięcie większej jasności, a zarazem prawdziwszych i bardziej wyrazistych kolorów obrazu. Umożliwia uzyskanie jasności o 50% większej w obrazach z pośrednim tonem, powszechnym dla obrazów wideo i naturalnych scen, dzięki czemu projektor odtwarza obrazy w realistycznych i prawdziwych kolorach. Jeśli jakość obrazu jest odpowiednia, wybierz <b>Wł</b> Wybór <b>Wył</b> . wyłącza <b>BrilliantColor</b> <sup>™</sup> , a funkcja <b>Temper. kolorów</b> staje sie niedostepna. |

# Menu WYŚWIETLACZ

| Podmenu                | Funkcje i ich opisy                                                                                                    |  |  |
|------------------------|----------------------------------------------------------------------------------------------------|--|--|
| Kolor ekranu           | Funkcja umożliwia przeprowadzenie korekcji koloru wyświetlanego obrazu<br>w przypadku, gdy powierzchnia projekcyjna nie jest biała. Te opcje pozwalają<br>wybrać kolor podobny do koloru powierzchni projekcyjnej: <b>Jasnożółty</b> ,<br><b>Różowy</b> , <b>Jasnozielony</b> , <b>Niebieski</b> lub <b>Tablica</b> .                                                                                                    |  |  |
|                        | Na poniższych ilustracjach fragmenty zaznaczone na czarno są obszarami<br>nieaktywnymi, natomiast fragmenty zaznaczone na biało są obszarami<br>aktywnymi.                                                                                                    |  |  |
|                        | Automatyczny                                                                                                    |  |  |
|                        | Obraz 15:9       Skaluje obraz proporcjonalnie, aby dopasować wyjściową rozdzielczość projektora w poziomie lub pionie. Jest to najlepsze wykorzystanie ekranu przy zachowaniu formatu obrazu.                                                                                                    |  |  |
|                        | Rzeczywiste                                                                                                    |  |  |
|                        | Image: Constraint of the second state of the second state of the second sta |  |  |
|                        | • 4:3                                                                                                    |  |  |
| Format obrazu          | Skaluje obraz, tak aby wyświetlać go w środku<br>ekranu o współczynniku kształtu 4:3.<br>Obraz 4:3                                                                                                    |  |  |
|                        | <ul> <li>16:9</li> <li>Skaluje obraz, tak aby wyświetlać go w środku ekranu o współczynniku kształtu 16:9.</li> <li>Obraz 16:9</li> </ul>                                                                                                    |  |  |
|                        | • 16:10                                                                                                    |  |  |
|                        | ekranu w formacie 16:10.                                                                                                    |  |  |
| Korekcja<br>trapezowa  | Szczegóły znajdują się w sekcji "Korekcja zniekształceń trapezowych".                                                                                                    |  |  |
|                        | Umożliwia ręczną regulację narożników obrazu:                                                                                                    |  |  |
| Korekta<br>narożnikowa | <ol> <li>Naciśnij ENTER (Wprowadź), aby wyświetlić okno Korekta<br/>narożnikowa</li> </ol>                                                                                                    |  |  |
|                        | <ol> <li>Za pomocą ▲/▼/◄/► wybierz narożnik do modyfikacji, a następnie<br/>naciśnij ENTER (Wprowadź).</li> </ol>                                                                                                    |  |  |
|                        | <ol> <li>Za pomocą ▲/▼/◄/► wyreguluj kształt wybranego narożnika.</li> </ol>                                                                                                    |  |  |
|                        | <ol> <li>Naciśnij MENU, aby wrócić do okna Korekta narożnikowa i wybrać<br/>inny narożnik lub opuścić menu.</li> </ol>                                                                                                    |  |  |

| Zoom cyfrowy         | <ul> <li>Umożliwia powiększenie obrazu w celu dostrzeżenia jego szczegółów.</li> <li>1. Naciśnij ENTER (Wprowadź), aby wyświetlić pasek powiększenia.</li> <li>2. Naciskaj ▲, aby powiększyć obraz do żądanego rozmiaru.</li> <li>3. Aby przesunąć obraz, naciśnij przycisk ENTER (Wprowadź) w celu włączenia trybu panoramy, a następnie naciśnij strzałki kierunków (▲/ ▼/◄/►) w celu przesunięcia obrazu. Obraz można przesuwać dopiero po jego powiększeniu. Podczas wyszukiwania szczegółów można dalej powiekszać obraz.</li> </ul>                                                                                                    |
|----------------------|----------------------------------------------------------------------------------------------------|
|                      | <ol> <li>Aby zmniejszyć rozmiar obrazu, naciśnij przycisk ENTER (Wprowadź)<br/>w celu powrotu do funkcji zbliżania/oddalania, a następnie naciśnij<br/>przycisk AUTO (Automatyczny) w celu przywrócenia oryginalnego<br/>rozmiaru obrazu. Można także nacisnąć kilkakrotnie ▼ do momentu<br/>przywrócenia oryginalnego rozmiaru obrazu.</li> </ol>                                                                                                    |
|                      | Ta funkcja jest dostępna na pilocie.                                                                                                    |
| 3D                   | <ul> <li>Ten projektor obsługuje wyświetlanie materiałów trójwymiarowych (3D) przesyłanych z obsługujących 3D urządzeń wideo, takich jak konsole</li> <li>PlayStation (płyty z grami 3D), odtwarzacze Blu-ray 3D (płyty Blu-ray 3D), telewizory 3D (kanały 3D), itd. Po podłączeniu urządzeń wideo 3D do projektora, załóż okulary DLP link 3D i sprawdź, czy są włączone.</li> <li>Podczas oglądania materiałów 3D <ul> <li>obraz może wydawać się przesunięty, nie jest to jednak spowodowane nieprawidłowym działaniem produktu.</li> <li>należy co jakiś czas odpoczywać.</li> <li>jeśli odczuwasz zmęczenie, przestań oglądać materiał 3D.</li> <li>należy siedzieć w odległości przekraczającej trzykrotnie wysokość ekranu.</li> <li>Dzieci i osoby nadmiernie czułe na światło, osoby z problemami sercowymi lub innymi problemami medycznymi powinny powstrzymać się od oglądania materiałów 3D.</li> </ul> </li> <li>Domyślnie jest ustawiona opcja Automatyczny, a projektor automatycznie wybiera odpowiedni format 3D po wykryciu treści 3D. Jeśli projektor nie rozpoznaje formatu 3D, wybierz preferowany tryb 3D ręcznie.</li> </ul> |
|                      | 🕝 Gdy ta funkcja jest włączona:                                                                                                    |
|                      | <ul> <li>poziom jasności wyświetlanego obrazu ulegnie zredukowaniu.</li> <li>opcji Tryb obrazu nie można wyregulować.</li> <li>Korekcja zniekształceń trapezowych w pionie jest ograniczona do<br/>mniejszego zakresu.</li> </ul>                                                                                                    |
| Synchronizacja<br>3D | Jeśli obraz 3D jest zniekształcony, ta funkcja umożliwia przełączanie pomiędzy lewym i prawym okiem w celu poprawy wyświetlanego obrazu 3D.                                                                                                    |

# Menu ŹRÓDŁO

| Podmenu                     | Funkcje i ich opisy                                                                                                    |
|-----------------------------|----------------------------------------------------------------------------------------------------|
|                             | Wybór automatycznego wyszukiwania sygnałów wejściowych.                                                                                                    |
| Szybkie<br>autowyszukiwanie | Po wybraniu <b>Wł.</b> projektor będzie szukał sygnałów źródłowych do chwili uzyskania sygnału. Jeśli funkcja jest ustawiona na <b>Wył.</b> , projektor wybiera ostatni używany sygnał źródłowy. |

| Ustawienie HDMI    | <ul> <li>Automatyczny: stawia automatyczne wykrywanie przestrzeń<br/>kolorów HDMI sygnału wejściowego przez projektor.</li> </ul>               |  |  |  |  |
|--------------------|----------------------------------------------------------------------------------------------------|--|--|--|--|
|                    | Pełny: ustawia zakres kolorów HDMI na wartość 0 - 255.                                                                                          |  |  |  |  |
|                    | <ul> <li>Ograniczony: ustawia zakres kolorów HDMI na wartość 15 -<br/>235.</li> </ul>                                                           |  |  |  |  |
|                    | • Wycisz                                                                                                    |  |  |  |  |
|                    | Wybiera <b>Wł.</b> , aby chwilowo wyłączyć wewnętrzny głośnik projektora albo dźwięk z wyjścia sygnału audio.                                   |  |  |  |  |
|                    | Aby przywrócić dźwięk, wybierz <b>Wył.</b> .                                                                                                    |  |  |  |  |
|                    | 🕝 Ta funkcja jest dostępna na pilocie.                                                                                                    |  |  |  |  |
|                    | Głośność                                                                                                    |  |  |  |  |
| Ustawienia dźwięku | Reguluje poziom głośności wewnętrznego głośnika projektora lub<br>głośności wyjścia sygnału audio.                                              |  |  |  |  |
|                    | Ta funkcja jest dostępna na pilocie.                                                                                                    |  |  |  |  |
|                    | Jeżeli włączona jest funkcja Wycisz, zmiana ustawienia Głośność spowoduje wyłączenie funkcji Wycisz.                                            |  |  |  |  |
|                    | Głośność mikrofonu                                                                                                    |  |  |  |  |
|                    | Regulacja głośności wejściowej mikrofonu.                                                                                                    |  |  |  |  |
| Położenie          | Wyświetlenie okna <b>Położenie</b> . Za pomocą klawiszy kierunkowych na projektorze lub pilocie można wyregulować pozycję wyświetlanego obrazu. |  |  |  |  |
|                    | Wartości podane w dole okna zmieniają się z każdym naciśnięciem<br>przycisku.                                                                   |  |  |  |  |
|                    | Funkcja ta jest dostępna, tylko jeśli jest wybrany sygnał PC.                                                                                   |  |  |  |  |
| F070               | Reguluje fazę zegara zmniejszając zniekształcenia obrazu.                                                                                       |  |  |  |  |
| 1 020              | Funkcja ta jest dostępna, tylko jeśli jest wybrany sygnał PC.                                                                                   |  |  |  |  |
| Wielkość boruz     | Regulacja szerokości wyświetlanego obrazu.                                                                                                    |  |  |  |  |
| wierkost noryz.    | Funkcja ta jest dostępna, tylko jeśli jest wybrany sygnał PC.                                                                                   |  |  |  |  |

# Menu KONFIG. SYSTEMU: Podstawowa

| Podmenu       | Funkcje i ich opisy                                                                             |  |
|---------------|-------------------------------------------------------------------------------------------------|--|
|               | Menu czasu wyświetlania                                                                         |  |
| Menu ustawień | Ustawienie czasu, przez jaki menu ekranowe pozostaje aktywne po ostatnim naciśnięciu przycisku. |  |
|               | Położenie menu                                                                                  |  |
|               | Reguluje położenie menu ekranowego.                                                             |  |
| Język         | Pozwala ustawić język menu ekranowych.                                                          |  |

|                            | Tryb lampy                                                                                                    |
|----------------------------|----------------------------------------------------------------------------------------------------|
|                            | Wybór mocy lampy projektora spośród następujących trybów.                                                                                                    |
|                            | <ul> <li>Normalny: Zapewnia pełną jasność lampy.</li> </ul>                                                                                                    |
|                            | <ul> <li>Ekonomiczny: Redukuje zakłócenia systemu oraz zmniejsza<br/>zużycie energii przez lampę o 30%.</li> </ul>                                                                                                    |
|                            | Po włączeniu trybu <b>Ekonomiczny</b> jasność projekcji zostaje<br>zredukowana i wyświetlane obrazy są ciemniejsze. Szczegóły znajdują<br>się w sekcji "Konfiguracja Tryb lampy".                                                                                                    |
| Ustawienia lampy           | Resetuj licznik lampy                                                                                                    |
|                            | Tę funkcję należy aktywować wyłącznie po zainstalowaniu nowej lampy.<br>Po wybraniu polecenia <b>Resetuj</b> pojawia się komunikat " <b>Resetowanie</b><br><b>zakończone</b> " informujący o tym, że czas lampy został zresetowany do<br>"0".                                                                                                    |
|                            | Czas lampy                                                                                                    |
|                            | Po wybraniu tego polecenia wyświetlony zostanie czas (w godzinach)<br>użytkowania lampy automatycznie obliczany przez wbudowany zegar.                                                                                                    |
| Położenie projektora       | Szczegóły znajdują się w sekcji "Wybór miejsca".                                                                                                    |
| Automatyczne<br>wyłączanie | Zapobiega zbędnemu wyświetlaniu, kiedy przez dłuższy czas projektor<br>nie wykrywa sygnału. Szczegóły znajdują się w sekcji "Konfiguracja<br>Automatyczne wyłączanie".                                                                                                    |
| Sterownik 12V              | Włącza lub wyłącza zasilanie 12 V przez złącze prądu stałego 12 V.                                                                                                    |
| Timer wygaszenia           | Ustawia czas wygaszenia po naciśnięciu <b>BLANK (Pusty)</b> w celu ukrycia obrazu. Projektor automatycznie włączy obraz po upływie określonego czasu, w którym na wygaszonym ekranie nie zostanie wykonane żadne działanie. Po naciśnięciu <b>BLANK (Pusty)</b> przy podłączonym wejściu audio dźwięk będzie nadal słyszalny. Jeśli zapisane okresy nie są odpowiednie dla prezentacji, wybierz <b>Wył</b> |
|                            | Niezależnie od tego, czy <b>Timer wygaszenia</b> jest włączony, możesz użyć większości przycisków na projektorze lub pilocie, aby przywrócić obraz.                                                                                                    |
| Licznik uśpienia           | Regulacja ustawień licznika automatycznego wyłączania.                                                                                                    |
| Ekran powitalny            | Umożliwia wybór ekranu wyświetlanego przy uruchomieniu projektora.<br>Można wybrać ekran z logo <b>JVC</b> , ekran <b>Niebieski</b> lub <b>Czarny</b> .                                                                                                    |

# Menu KONFIG. SYSTEMU: Zaawansowana

| Podmenu              | Funkcje i ich opisy                                                                                                    |  |  |
|----------------------|----------------------------------------------------------------------------------------------------|--|--|
|                      | Tryb do pracy w miejscach na dużej wysokości lub charakteryzujących się wysoką temperaturą. Zaleca się korzystanie z tej funkcji w obszarach położonych na wysokości 1500–3000 m nad poziomem morza i o temperaturze otoczenia pomiędzy 0°C–30°C.                                                                                                    |  |  |
| Tryb dużej wysokości | Praca w trybie <b>Tryb dużej wysokości</b> może spowodować większy poziom hałasu pracy projektora w decybelach, ponieważ konieczna jest większa prędkość działania wentylatora w celu zwiększenia chłodzenia i wydajności.                                                                                                    |  |  |
|                      | W przypadku korzystania projektora w środowiskach ekstremalnych<br>innych niż opisano powyżej, może on wykazywać objawy<br>automatycznego wyłączenia w celu ochrony projektora przed<br>przegrzaniem. W takich przypadkach należy włączyć <b>Tryb dużej</b><br><b>wysokości</b> . Nie jest to jednak stan, w którym projektor może działać we<br>wszystkich nieprzyjaznych środowiskach. |  |  |
|                      | Licznik prezentacji może pokazywać pozostały czas prezentacji na ekranie, aby pomóc w zarządzaniu czasem podczas prezentacji.                                                                                                    |  |  |
|                      | Ustawiony czas                                                                                                    |  |  |
|                      | Ustawia zakres czasu Jeśli licznik został włączony, po każdym<br>wyzerowaniu wartości <b>Ustawiony czas</b> zacznie odliczać czas od<br>początku.                                                                                                    |  |  |
|                      | Wyświetlanie czasu                                                                                                    |  |  |
|                      | <ul> <li>Umożliwia wybór wyświetlania licznika czasu na ekranie w jednym z następujących zakresów czasu:</li> <li>Zawsze: Wyświetla licznik na ekranie przez całą prezentację.</li> <li>1min/2min/3min: Wyświetla licznik na ekranie przez ostatnie 1/2/3 minuty.</li> <li>Nigdy: Ukrywa licznik podczas prezentacji.</li> </ul>                                                         |  |  |
| Licznik prezentacji  | Położenie licznika                                                                                                    |  |  |
|                      | Ustawia położenie licznika.                                                                                                    |  |  |
|                      | Kierunek liczenia                                                                                                    |  |  |
|                      | <ul> <li>Ustawia żądany kierunek odliczania między:</li> <li>W przód: Odliczanie od 0 do ustawionego czasu.</li> <li>Wstecz: Odliczanie od ustawionego czasu do 0.</li> </ul>                                                                                                    |  |  |
|                      | Przypominanie dźwiękiem                                                                                                    |  |  |
|                      | Umożliwia włączenie przypomnienia dźwiękowego. Jeśli po wybraniu<br>opcji do końca czasu pozostało 30 sekund, zostaną wyemitowane dwa<br>sygnały dźwiękowe, natomiast po upływie czasu zostaną wyemitowane<br>trzy sygnały.                                                                                                    |  |  |
|                      | • Wł./Wył.                                                                                                    |  |  |
|                      | Wybierz Wł., aby włączyć licznik. Wybierz Wył., aby anulować.                                                                                                    |  |  |

| Blokada klawiszy | Po zablokowaniu przycisków sterowania na projektorze, można zapobiec przypadkowym zmianom ustawień projektora, np. przez dzieci.                                                                                                    |  |
|------------------|----------------------------------------------------------------------------------------------------|--|
|                  | Po wybraniu Wł. w celu włączenia tej funkcji nie działają żadne przyciski                                                                                                    |  |
|                  | na projektorze z wyjątkiem przycisku 🖰 POWER (Zasilanie).                                                                                                    |  |
| ματιστα          | Aby odblokować przyciski, naciśnij i przytrzymaj ► na projektorze przez 3 sekundy lub wybierz <b>Wył.</b> za pomocą pilota.                                                                                                    |  |
|                  | 🕝 Ta funkcja jest dostępna na pilocie lub klawiaturze.                                                                                                    |  |
|                  | Dla celów bezpieczeństwa i by zapobiec nieautoryzowanemu<br>wykorzystaniu, można zabezpieczyć projektor hasłem. Wybranie Wł.<br>ogranicza dostępność projektora tylko do osób znających prawidłowe<br>hasło. Wprowadzenie 5 razy z rzędu nieprawidłowego hasła powoduje<br>automatyczne wyłączenie projektora.                  |  |
|                  | Napotkasz niedogodności, jeśli włączysz tę funkcję, a następnie<br>zapomnisz hasło. Na wszelki wypadek zapisz hasło i schowaj je<br>w bezpiecznym miejscu.                                                                                                    |  |
|                  | Użytkownik zostanie poproszony o ustawienie nowego hasła, jeśli nie<br>zostało ono ustawione wcześniej. Zgodnie z menu ekranowym cztery<br>przyciski strzałek (▲, ►, ▼, ◄) odpowiadają czterem cyfrom (1, 2, 3, 4).<br>Ustaw 6-cyfrowe hasło za pomocą strzałek. W trakcie wprowadzania<br>cyfry wyświetlają się jako gwiazdki. |  |
|                  | Zmień hasło                                                                                                    |  |
| Ustawienia       | Przed zmianą hasła na nowe należy wprowadzić stare hasło.                                                                                                    |  |
| zabezpieczeń     | Blokada włączania                                                                                                    |  |
|                  | Przed zmianą ustawienia użytkownik zostanie poproszony<br>o wprowadzenie aktualnego hasła.                                                                                                    |  |
|                  | Po ustaleniu hasła i włączaniu blokady zasilania projektora nie można<br>będzie używać, jeśli prawidłowe hasło nie zostanie wprowadzone przy<br>każdym uruchomieniu urządzenia.                                                                                                    |  |
|                  | Ieśli zapomnisz hasła, zresetuj funkcję zabezpieczenia hasłem:                                                                                                    |  |
|                  | 1. Wyłącz projektor.                                                                                                    |  |
|                  | 2. Odłącz przewód zasilający.                                                                                                    |  |
|                  | <ol> <li>Naciśnij i przytrzymaj MENU i ►, a następnie podłącz przewód<br/>zasilający.</li> </ol>                                                                                                    |  |
|                  | <ol> <li>Funkcja hasła została zresetowana, a Blokada włączania jest<br/>Wył Projektor można włączyć bez podawania hasła. Można<br/>także aktywować funkcję blokady włączania, podobnie jak<br/>w przypadku ustawiania hasła po raz pierwszy.</li> </ol>                                                                        |  |

|                   | Napis zamknięty                                                                                                    |  |
|-------------------|----------------------------------------------------------------------------------------------------|--|
|                   | Aktywuje funkcję poprzez wybór <b>Wł.</b> , gdy wybrany sygnał wejściowy zawiera napisy*.                                                                                                    |  |
|                   | *Informacje o napisach                                                                                                    |  |
| Napis zamknięty   | Wyświetlanie na ekranie dialogów, narracji i efektów dźwiękowych<br>programów telewizyjnych i wideo, które posiadają funkcję napisów<br>zamkniętych (zwykle oznaczonych "NZ" w opisach telewizyjnych).                  |  |
|                   | Kanał podpisów                                                                                                    |  |
|                   | Wybiera preferowany tryb napisów zamkniętych. Aby wyświetlić napisy, wybierz <b>CC1</b> , <b>CC2</b> , <b>CC3</b> lub <b>CC4</b> ( <b>CC1</b> wyświetla napisy w języku podstawowym dla Twojego regionu).               |  |
|                   | Gotowość LAN                                                                                                    |  |
|                   | Umożliwia projektorowi oferowanie funkcji sieciowej, gdy urządzenie<br>znajduje się w stanie gotowości. Szczegółowe informacje na temat<br>funkcji sieciowej można znaleźć w sekcji "Zdalne sterowanie<br>projektorem". |  |
|                   | <ul> <li>PJLink certyfikacja, Zmień hasło PJLink</li> </ul>                                                                                                    |  |
| Ustawienia LAN    | Szczegóły znajdują się w sekcji "Korzystanie z funkcji hasła PJLink™".                                                                                                    |  |
|                   | Wykrywanie urządzenia AMX                                                                                                    |  |
|                   | Umożliwia wykrycie projektora przez kontroler AMX.                                                                                                    |  |
|                   | <ul> <li>DHCP, Adres IP projektora, Maska podsieci, Domyślna<br/>bramka, Serwer DNS, Zastosuj</li> </ul>                                                                                                    |  |
|                   | Szczegóły znajdują się w sekcji "Konfigurowanie Ustawienia LAN".                                                                                                    |  |
| Resetui wszystkie | Przywraca wszystkie wartości ustawień fabrycznych.                                                                                                    |  |
| ustawienia        | 🕞 Pozostaną tylko następujące ustawienia: Język, Położenie projektora,                                                                                                    |  |
|                   | Tryb dużej wysokości, Ustawienia zabezpieczeń, Ustawienia LAN.                                                                                                    |  |

# Menu INFORMACJE

| Podmenu                 | Funkcje i ich opisy                                      |  |
|-------------------------|----------------------------------------------------------|--|
| Aktualny status systemu |                                                          |  |
| Źródło                  | Wyświetla obecne źródło sygnału.                         |  |
| Tryb obrazu             | Wyświetla bieżący tryb obrazu w menu <b>OBRAZ</b> .      |  |
| Format koloru           | Wyświetla format systemu wejściowego.                    |  |
| Rozdzielczość           | Wyświetla oryginalną rozdzielczość źródła sygnału.       |  |
| Czas lampy              | Wyświetla liczbę godzin, przez które lampa była używana. |  |

Niektóre informacje są dostępne tylko wtedy, gdy używane są określone źródła sygnału.

# Struktura menu ekranowego

C Menu ekranowe różnią się w zależności od wybranego typu sygnału wejściowego.

| Menu główne | Poo                   | dmenu                         | Opcje                                                                                                    |
|-------------|-----------------------|-------------------------------|----------------------------------------------------------------------------------------------------|
|             | Tryb obrazu           | Jasny/Pokój dzienny/sR        | GB/Film/Użytkownik 1/Użytkownik 2                                                                            |
|             | Tryb odniesienia      | Jasny/Pokój dzienny/sR        | RGB/Film                                                                                                    |
|             | Jasność               |                               |                                                                                                    |
|             | Kontrast              |                               |                                                                                                    |
|             | Kolor                 |                               |                                                                                                    |
|             | Odcień                |                               |                                                                                                    |
|             | Ostrość               |                               |                                                                                                    |
|             | Temper. kolorów       |                               | Zimno/Normalny/Ciepło                                                                                        |
|             |                       | Wybierz kolor                 | R/G/B/C/M/Y                                                                                                  |
| OBRAZ       | Zarzadzanie kolorami  | Barwa                         |                                                                                                    |
|             | 3D                    | Nasycenie                     |                                                                                                    |
|             |                       | Jasność                       |                                                                                                    |
|             |                       | Poziom czerni                 | 0 IRE/7,5 IRE                                                                                                |
|             |                       | Redukcja szumów               |                                                                                                    |
|             | Zaawans.              | Regulowanie Temper.<br>koloru | Wzm. czerwieni/Wzm. zieleni/<br>Wzm. niebieskiego/Korekta czerwieni/<br>Korekta zieleni/Korekta niebieskiego |
|             |                       | Wybór gamma                   | 1.6/1.8/2.0/2.2/2.4/2.5/2.6/2.8                                                                              |
|             |                       | Tryb filmu                    | Wł./Wył.                                                                                                    |
|             |                       | BrilliantColor™               | Wł./Wył.                                                                                                    |
|             | Kolor ekranu          |                               | Wył./Jasnożółty/Różowy/Jasnozielony/<br>Niebieski/Tablica                                                    |
|             | Format obrazu         |                               | Automatyczny/Rzeczywiste/4:3/16:9/16:10                                                                      |
|             | Korekcja trapezowa    |                               |                                                                                                    |
| WYŚWIETLACZ | Korekta narożnikowa   |                               |                                                                                                    |
|             | Zoom cyfrowy          |                               |                                                                                                    |
|             | 3D                    |                               | Automatyczny/Frame Sequential/Frame<br>Packing/Top-Bottom/Side-by-Side/Wył.                                  |
|             | Synchronizacja 3D     |                               | Normalny/Odwrócony                                                                                           |
| ŹRÓDŁO      | Szybkie autowyszukiwa | anie                          | Wł./Wył.                                                                                                    |
|             | Ustawienie HDMI       |                               | Automatyczny/Pełny/Ograniczony                                                                               |
|             | Ustawienia dźwięku    | Wycisz                        | Wył./Wł.                                                                                                    |
|             |                       | Głośność                      |                                                                                                    |
|             |                       | Głośność mikrofonu            |                                                                                                    |
|             | Położenie             |                               |                                                                                                    |
|             | Faza                  |                               |                                                                                                    |
|             | Wielkość horyz.       |                               |                                                                                                    |

| Menu główne  | Podmenu                      |                              | Орсје                                                                                                    |
|--------------|------------------------------|------------------------------|----------------------------------------------------------------------------------------------------|
|              |                              | Menu czasu wyświetlania      | 5s/10s/15s/20s/25s/30s                                                                                                    |
|              | Menu ustawień                | Położenie menu               | Środek/Lewy górny/Prawy górny/<br>Prawy dolny/Lewy dolny                                                                                                    |
|              | Język                        |                              | English / Français / Deutsch /<br>Italiano / Español / Русский /<br>繁體中文 / 简体中文/日本語 /한국어/<br>Svenska / Türkçe/ Čeština / Português /<br>Magyar/Nederlands / Dansk / Polski |
|              |                              | Tryb lampy                   | Normalny/Ekonomiczny                                                                                                    |
| KONFIG.      | Ustawienia lampy             | Resetuj licznik lampy        | Resetuj/Anuluj                                                                                                    |
| SYSTEMU:     |                              | Czas lampy                   |                                                                                                    |
| Podstawowa   | Położenie projektora         |                              | Przód – stół/Tył – stół/Przód – sufit/<br>Tył – sufit                                                                                                    |
|              | Automatyczne wyłącza         | nie                          | Wył./5 min/10 min/15 min/20 min/25 min/<br>30 min                                                                                                    |
|              | Sterownik 12V                |                              | Wył./Wł.                                                                                                    |
|              | Timer wygaszenia             |                              | Wył./5 min/10 min/15 min/20 min/25 min/<br>30 min                                                                                                    |
|              | Licznik uśpienia             |                              | Wył./30 min/1 godz./2 godz./3 godz./<br>4 godz./8 godz./12 godz.                                                                                                    |
|              | Ekran powitalny              |                              | Czarny/Niebieski/JVC                                                                                                    |
|              | Tryb dużej wysokości         |                              | Wł./Wył.                                                                                                    |
|              |                              | Ustawiony czas               | 1 ~ 240 minut                                                                                                    |
|              |                              | Wyświetlanie czasu           | Zawsze/1min/2min/3min/Nigdy                                                                                                    |
|              | Licznik prezentacji          | Położenie                    | Lewy górny/Lewy dolny/Prawy górny/<br>Prawy dolny                                                                                                    |
|              |                              | Kierunek liczenia            | Wstecz/W przód                                                                                                    |
|              |                              | Przypominanie dźwiękiem      | Wł./Wył.                                                                                                    |
|              |                              | Wł./Wył.                     |                                                                                                    |
|              | Blokada klawiszy pane        | lu                           | Wył./Wł.                                                                                                    |
|              | Ustawienia                   | Zmień hasło                  |                                                                                                    |
|              | zabezpieczeń                 | Blokada włączania            | Wł./Wył.                                                                                                    |
| KONFIG.      | Napis zamknięty              | Napis zamknięty              | Wł./Wył.                                                                                                    |
| SYSTEMU:     |                              | Kanał podpisów               | CC1/CC2/CC3/CC4                                                                                                    |
| Zaawansowana |                              | Gotowość LAN                 | Wył./Wł.                                                                                                    |
|              |                              | PJLink certyfikacja          | Wył./Wł.                                                                                                    |
|              |                              | Zmień hasło PJLink           |                                                                                                    |
|              | Ustawienia LAN               | Wykrywanie urządzenia<br>AMX | Wył./Wł.                                                                                                    |
|              |                              | DHCP                         | Wł./Wył.                                                                                                    |
|              |                              | Adres IP projektora          |                                                                                                    |
|              |                              | Maska podsieci               |                                                                                                    |
|              |                              | Domyślna bramka              |                                                                                                    |
|              |                              | Serwer DNS                   |                                                                                                    |
|              |                              | Zastosuj                     |                                                                                                    |
|              | Resetuj wszystkie ustawienia |                              | Resetuj/Anuluj                                                                                                    |
|              |                              |                              | Źródło                                                                                                    |
|              | Aktualny status systemu      |                              | Tryb obrazu                                                                                                    |
| INFORMACJE   |                              |                              | Format koloru                                                                                                    |
|              |                              |                              | Rozdzielczość                                                                                                    |
|              |                              |                              | Czas lampy                                                                                                    |

# Zdalne sterowanie projektorem

Dzięki odpowiedniemu połączeniu przewodowemu z siecią LAN i ustawieniom sterowania oraz pod warunkiem, że zarówno komputer, jak i projektor znajdują się w tej samej sieci lokalnej, można obsługiwać projektor za pomocą przeglądarki internetowej lub aplikacji PJLink™. Projektor obsługuje oprogramowanie Crestron® i technologię PJLink™.

# Konfigurowanie Ustawienia LAN

Szczegółowe informacje na temat wyświetlania menu ekranowego można znaleźć w sekcji "Korzystanie z menu ekranowego".

#### W środowisku DHCP:

- 1. Upewnij się, że projektor i komputer są prawidłowo podłączone do tej samej sieci lokalnej.
- Wybierz kolejno KONFIG. SYSTEMU: Zaawansowana > Ustawienia LAN i naciśnij ENTER (Wprowadź).
- 3. Zostanie wyświetlony ekran Ustawienia LAN.
- 4. Naciśnij ▼, aby wybrać DHCP i naciśnij ◀/►, aby wybrać Wł.
- 5. Naciśnij ▼, aby wybrać Zastosuj i naciśnij ENTER (Wprowadź).
- 6. Odczekaj około 15–20 sekund, a następnie przejdź ponownie do ekranu Ustawienia LAN.
- 7. Zostaną wyświetlone ustawienia Adres IP projektora, Maska podsieci, Domyślna bramka i Serwer DNS. Zanotuj adres IP wyświetlony w wierszu Adres IP projektora.

Jeśli adres IP projektora nadal nie jest wyświetlany, skontaktuj się z administratorem sieci.

Jeśli kable sieciowe nie są właściwie podłączone, ustawienia **Adres IP projektora**, **Maska podsieci**, **Domyślna bramka** i **Serwer DNS** będą wyświetlać wartość 0.0.0.0. Upewnij się, że kable sieciowe są właściwie podłączone i wykonaj ponownie powyższe procedury.

#### W środowisku innym niż DHCP:

- 1. Upewnij się, że projektor i komputer są prawidłowo podłączone do tej samej sieci lokalnej.
- Wybierz kolejno KONFIG. SYSTEMU: Zaawansowana > Ustawienia LAN i naciśnij ENTER (Wprowadź).
- 3. Zostanie wyświetlony ekran Ustawienia LAN.
- 4. Naciśnij ▼, aby wybrać DHCP i naciśnij ◄/►, aby wybrać Wył..
- 5. Skontaktuj się z administratorem sieci w celu uzyskania informacji o ustawieniach Adres IP projektora, Maska podsieci, Domyślna bramka i Serwer DNS.
- Naciśnij ▼, aby wybrać element do zmodyfikowania, a następnie naciśnij ENTER (Wprowadź).
- Naciskaj przycisk ◄/►, aby przesuwać kursor, a następnie naciśnij ▲/▼, aby wprowadzić wartość.
- 8. Aby zapisać ustawienie, naciśnij **ENTER (Wprowadź)**. Jeśli nie chcesz zapisać ustawienia, naciśnij **MENU**.
- 9. Naciśnij ▼, aby wyróżnić Zastosuj, po czym naciśnij ENTER (Wprowadź).

Jeśli kable sieciowe nie są właściwie podłączone, ustawienia **Adres IP projektora**, **Maska podsieci**, **Domyślna bramka** i **Serwer DNS** będą wyświetlać wartość 0.0.0.0. Upewnij się, że kable sieciowe są właściwie podłączone i wykonaj ponownie powyższe procedury.

# Sterowanie projektorem za pomocą przeglądarki internetowej (e-Control™)

Po uzyskaniu prawidłowego adresu IP dla projektora i kiedy projektor znajduje się w stanie gotowości, możesz używać dowolnego komputera znajdującego się w tej samej sieci lokalnej do sterowania projektorem.

Do korzystania z tej funkcji jest wymagana instalacja programu Adobe Flash Player. Najnowszą wersję programu Adobe Flash Player należy pobrać ze strony internetowej firmy Adobe Systems Incorporated.

Zalecane systemy operacyjne: Windows XP, Windows 7, Windows 8.1, Mac OS X 10.4/10.5/10.6/10.7.

1. Wprowadź adres IP projektora w pasku adresu przeglądarki i naciśnij klawisz Enter na klawiaturze. (Przykład: http://192.168.0.146).

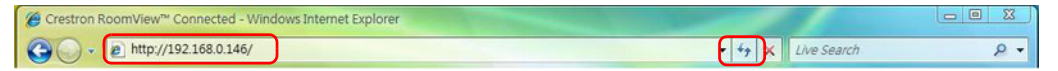

Zalecane przeglądarki internetowe: Internet Explorer 11, Chrome 44.0 i starsze wersje.

2. Wyświetlona zostanie strona zdalnego sterowania w sieci. Ta strona umożliwia obsługę projektora tak samo, jak w przypadku używania pilota lub panelu sterowania projektora.

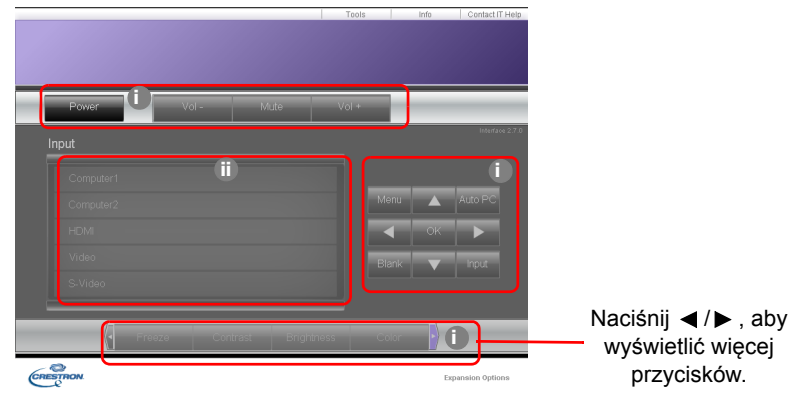

- i. Te przyciski działają tak samo, jak przyciski w menu ekranowych i na pilocie.
- ii. Aby zmienić źródło wejścia, kliknij żądane źródło.
- 3. Strona narzędzi umożliwia zarządzanie projektorem, konfigurację ustawień sterowania sieci LAN i bezpieczny dostęp zdalnego sterowania projektorem.

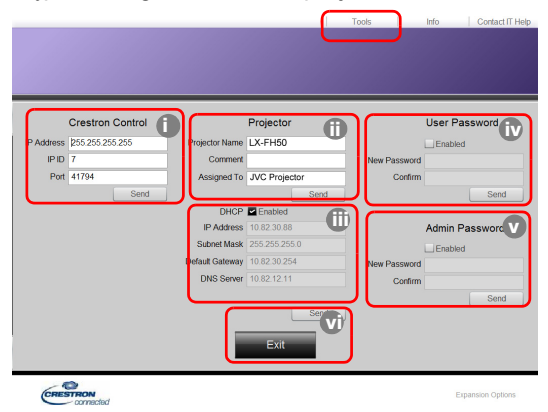

- i. Podczas korzystania z aplikacji Crestron Control System informacje dotyczące konfiguracji znajdziesz w podręczniku użytkownika tego programu.
- ii. Możesz nazwać projektor i sprawdzać informacje o jego lokalizacji, a także osobie, która się nim zajmuje. Ta kolumna jest objęta limitem długości.
- iii. Możesz zmienić ustawienia sieci LAN.
- iv. Po wprowadzeniu ustawień dostęp do strony zdalnych operacji sieciowych zostaje zabezpieczony hasłem. Aby włączyć tę funkcję, zaznacz pole wyboru przy opcji "Włącz" i wpisz preferowane hasło w kolumnie Nowe hasło, a następnie potwierdź je, wpisując je ponownie w kolumnie Potwierdź. Aby wyłączyć ochronę hasłem, usuń zaznaczenie pola wyboru.
- v. Po wprowadzeniu ustawień dostęp do strony narzędzi zostaje zabezpieczony hasłem. Zajrzyj do kroku iv, aby dowiedzieć się, jak korzystać z funkcji hasła.
- vi. Naciśnij Exit (Wyjście), aby powrócić do strony zdalnego sterowania projektorem.

Po dokonaniu ustawień naciśnij przycisk Send, a dane zostaną zapisane w projektorze. Po ustawieniu hasła obok przycisku Narzędzia pojawi się przycisk Wyloguj się.

Zanotuj hasło przed lub bezpośrednio po jego wprowadzeniu, aby można było je odnaleźć w przypadku zapomnienia.

Jeśli nie zanotujesz hasła i zapomnisz je, możesz je zresetować, wykonując poniższą procedurę.

- Otwórz ekran logowania się do aplikacji e-Control™ w przeglądarce.
- Naciśnij i przytrzymaj MENU i ► na projektorze przez 3 sekundy.
- Hasło zostanie zresetowane.

Oprogramowanie jest dostępne w języku angielskim.

Po włączeniu **DHCP** połączenie ze stroną WWW może zostać wstrzymane. W takiej sytuacji należy sprawdzić nowy adres IP projektora i wpisać go, aby ponownie ustanowić połączenie.

4. Strona Info wyświetla informacje dotyczące projektora oraz jego status.

|                  |                                                                                                    |                  | Tools           | Info Contac   | IT Hel |
|------------------|----------------------------------------------------------------------------------------------------|------------------|-----------------|---------------|--------|
|                  |                                                                                                    |                  |                 |               |        |
|                  |                                                                                                    |                  |                 |               |        |
|                  |                                                                                                    |                  |                 |               |        |
|                  |                                                                                                    |                  |                 |               | _      |
|                  | Projector Information                                                                                                    |                  | Projector Statu | s             |        |
| Projector Name   | LX FUED                                                                                                    | Power Statur     | Preser ON       | -             |        |
| Commont          | LX-FH50                                                                                                    | Innut            | No Signal       |               |        |
| Continent        |                                                                                                    | Image Mede       | Standard        |               |        |
| TH AN EW version | 0.16/0.05                                                                                                    | Image Mode       | Front Table     |               |        |
| MAC Addrees      | 00 70 F9 00 00 66                                                                                                    | intege tip i tra |                 |               |        |
| Decolution       | 0X0 0Hz                                                                                                    |                  |                 |               |        |
| Lamo Hours       | 18                                                                                                    | Lamo Mada        | Normal          |               |        |
|                  |                                                                                                    |                  |                 |               |        |
| Assigned To      | Canon Projector                                                                                                    | Error Status     | 0:No Error      |               | 6      |
|                  |                                                                                                    |                  |                 |               |        |
| -                |                                                                                                    |                  |                 |               |        |
|                  | C                                                                                                    |                  |                 |               |        |
|                  |                                                                                                    | Exit             | ,               |               |        |
|                  | •                                                                                                    |                  | J               |               |        |
| -                |                                                                                                    |                  |                 |               | -      |
| CRESTRON         | and the state of the state of t |                  |                 | Expansion Opt | ions   |

- i. Informacje wprowadzone na stronie Narzędzia będą tutaj dostępne, a jeśli korzystasz z aplikacji e-Control™ po raz pierwszy, kolumny będą puste.
- ii. Jeśli projektor pracuje w nienormalnych warunkach, zostaną wyświetlone poniższe informacje.

| Stan błędu                  | Opis                                                                         |
|-----------------------------|------------------------------------------------------------------------------|
| 0: No Error (Brak błędu)    | Projektor pracuje w warunkach normalnych lub warunkach nieopisanych poniżej. |
| 3: Lamp fail (Awaria lampy) | Lampa nie może się włączyć lub wyłącza się podczas pracy.                    |
| 3: Over Temp (Przegrzanie)  | Temperatura wewnątrz projektora jest zbyt wysoka lub nie można jej zmierzyć. |

| 3: Fan Lock (Blokada wentylatora)                                     | Nie można ustawić lub wykryć prędkości obrotowej wentylatora.     |
|-----------------------------------------------------------------------|-------------------------------------------------------------------|
| 3: Over Lamp Usage time<br>(Przekroczenie czasu<br>użytkowania lampy) | Lampa pracuje nadal mimo wyświetlenia komunikatów ostrzegawczych. |

iii. Naciśnij Exit (Wyjście), aby powrócić do strony zdalnego sterowania projektorem.

5. Po naciśnięciu przycisku "Contact IT Help" (Kontakt z działem wsparcia IT), w prawym górnym rogu ekranu pojawi się okno HELP DESK. Użytkownik będzie mieć możliwość wysyłania komunikatów do oprogramowania RoomView™, które jest połączone z tą samą siecią lokalną.

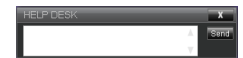

Aby uzyskać więcej informacji, odwiedź stronę http://www.crestron.com i www.crestron.com/ getroomview.

## Sterowanie projektorem za pomocą technologii PJLink™

Ten projektor obsługuje standardową aplikację PJLink™ w zakresie sterowania urządzeniem. Za jej pomocą można także kontrolować i monitorować pracę projektora spośród projektorów innych producentów.

Informacje o funkcji PJLink™

- Do korzystania z funkcji PJLink™ jest wymagana instalacja oprogramowania PJLink™.
- Aby uzyskać specyfikacje PJLink<sup>™</sup>, należy odwiedzić stronę japońskiego stowarzyszenia Japan Business Machine and Information System Industries Association (JBMIA). (http://pjlink.jbmia.or.jp/english)
- Ten projektor jest w pełni zgodny ze specyfikacjami JBMIA PJLink<sup>™</sup> Class 1. Obsługuje on wszystkie polecenia zdefiniowane w specyfikacji PJLink<sup>™</sup> Class 1, a zgodność ta została potwierdzona specyfikacją PJLink<sup>™</sup> w wersji 1.4.

Korzystanie z funkcji hasła PJLink™

Aby zapobiec nieautoryzowanemu dostępowi do projektora za pośrednictwem aplikacji PJLink™, w projektorze jest dostępna opcja konfiguracji hasła zabezpieczającego.

Szczegółowe informacje na temat wyświetlania menu ekranowego można znaleźć w sekcji "Korzystanie z menu ekranowego".

- Wybierz kolejno KONFIG. SYSTEMU: Zaawansowana > Ustawienia LAN i naciśnij ENTER (Wprowadź).
- 2. Zostanie wyświetlony ekran Ustawienia LAN.
- 3. Naciśnij ▼, aby wybrać **PJLink certyfikacja** i naciśnij ∢/►, aby wybrać **Wł.** Hasło domyślne to "admin".
- 4. Naciśnij ▼, aby wybrać Zmień hasło i naciśnij ENTER (Wprowadź).
- Wprowadź aktualne hasło. Naciśnij ◄/►, aby wybrać cyfrę i naciśnij ▲/▼, aby wybrać spośród znaków 0-9, A-Z, a-z lub symboli. Naciśnij ENTER (Wprowadź), aby zatwierdzić wybór.

Jeśli zapomnisz hasła, użyj hasła "projectorcontroller".

#### Obsługiwane polecenia PJLink™

| Polecenie | Opis                                      | Oznaczenie (Parametr)                                                                                                    |
|-----------|-------------------------------------------|----------------------------------------------------------------------------------------------------|
| POWR      | Sterowanie zasilaniem                     | 0 = Zasilanie wył.<br>1 = Zasilanie wł.                                                                                                    |
| POWR?     | Zapytanie o stan zasilania                | 0 = Gotowość<br>1 = Zasilanie wł.<br>2 = Schładzanie<br>3 = Rozgrzewanie                                                                                                    |
| INPT      | Przełączanie źródeł                       | 11 = KOMPUTER                                                                                                    |
| INPT?     | Zapytanie o przełączanie<br>źródła        | 21 = VIDEO<br>22 = S-VIDEO<br>31 = HDMI1<br>32 = HDMI2                                                                                                    |
| AVMT      | Sterowanie wyciszaniem                    | 10 = PUSTE wyłączenie                                                                                                    |
| AVMT?     | Zapytanie o stan wyciszenia               | <ul> <li>11 = Włączenie funkcji BLANK</li> <li>20 = Wyłączenie wyciszenia dźwięku</li> <li>21 = Włączenie wyciszenia dźwięku</li> <li>30 = Wyłączenie funkcji BLANK i wyciszenia dźwięku</li> <li>31 = Włączenie funkcji BLANK i wyciszenia dźwięku</li> </ul>         |
| ERST?     | Zapytanie o stan błędu                    | Pierwszy bit: Błąd wentylatora, 0 lub 2<br>Drugi bajt: Błąd lampy, 0 lub 2<br>Trzeci bajt: Błąd temperatury, 0 lub 2<br>Czwarty bajt: Zawsze 0<br>Piąty bajt: Zawsze 0<br>Szósty bajt: Inne błędy 0 lub 2<br>* 0 lub 2 oznaczają:<br>0 = Brak wykrycia błędu, 2 = Błąd |
| LAMP?     | Zapytanie o stan lampy                    | Pierwsza wartość (cyfry 1 do 4): Łączny czas<br>pracy lampy (ten element wyświetla czas pracy<br>lampy – w godzinach – obliczony w oparciu o tryb<br>ekonomiczny pracy lampy).<br>Druga wartość: 0 = Lampa wył., 1 = Lampa wł.                                         |
| INST?     | Zapytanie o dostępne wejścia              | Zwracana jest następująca wartość.<br>"11 21 22 31 32"                                                                                                    |
| NAME?     | Zapytanie o nazwę projektora              | Rozkaz reaguje z nazwą projektora określoną na stronie narzędzi.                                                                                                    |
| INF1?     | Zapytanie o nazwę<br>producenta           | Wyświetlony komunikat "JVC".                                                                                                    |
| INF2?     | Zapytanie o nazwę modelu                  | Wyświetlony komunikat "LX-FH50".                                                                                                    |
| INFO?     | Zapytanie o inne informacje               | Zwracana jest rozdzielczość DMD.                                                                                                    |
| CLSS?     | Zapytanie o informacje<br>dotyczące klasy | Zwracana jest wartość "1".                                                                                                    |

# Konserwacja

# Jak dbać o projektor

#### Czyszczenie obiektywu

Obiektyw należy czyścić zawsze, gdy pojawią się na nim drobiny kurzu i zabrudzenia.

Przed przystąpieniem do czyszczenia jakiejkolwiek części projektora należy go wyłączyć, stosując odpowiednią procedurę wyłączania (patrz "Wyłączanie projektora"), odłączyć przewód zasilający i pozwalając urządzeniu całkowicie ostygnąć.

- Do usuwania zanieczyszczeń użyj sprężonego powietrza.
- Jeśli pojawi się brud lub smar, użyj papieru do obiektywów lub delikatnie przetrzyj obiektyw miękkim materiałem, zwilżonym środkiem do czyszczenia obiektywów.
- Nigdy nie używaj szorstkich materiałów, alkalicznych/kwasowych środków czyszczących, proszków do szorowania ani roztworów lotnych, takich jak alkohol, benzen, rozcieńczalnik lub środek owadobójczy. Użycie takich środków lub długotrwały kontakt z materiałami gumowymi lub winylowymi może spowodować uszkodzenie obudowy projektora.
- Nie wolno dotykać obiektywu rękami ani przecierać go szorstkimi materiałami. Nawet ręcznik papierowy może spowodować uszkodzenie powłoki obiektywu. Należy zawsze stosować tylko odpowiednią szczotkę fotograficzną do obiektywów, ściereczkę oraz roztwór czyszczący. Nigdy nie czyść obiektywu jeżeli projektor jest włączony lub nadal gorący po użyciu.

#### Czyszczenie obudowy projektora

Przed przystąpieniem do czyszczenia jakiejkolwiek części projektora należy go wyłączyć, stosując odpowiednią procedurę wyłączania (patrz "Wyłączanie projektora"), odłączyć przewód zasilający i pozwalając urządzeniu całkowicie ostygnąć.

- W celu usunięcia zabrudzeń lub kurzu przetrzyj obudowę miękkim, suchym materiałem bez kłaczków.
- W celu usunięcia opornych zabrudzeń lub plam, zwilż miękki materiał wodą i detergentem o neutralnym pH. Następnie przetrzyj obudowę.
- Nie używaj wosku, alkoholu, benzenu, rozpuszczalnika lub innych detergentów chemicznych. Mogą one uszkodzić obudowę.

#### Przechowywanie projektora

Jeśli projektor ma być przechowywany przez dłuższy czas:

- Dopilnuj, by temperatura i wilgotność w miejscu przechowywania mieściły się w zakresie zalecanym dla projektora. Zapoznaj się z sekcją "Dane techniczne" albo zapytaj sprzedawcę o zakres.
- Schowaj stopkę regulatora.
- Wyjmij baterie z pilota.
- Zapakuj projektor do oryginalnego lub podobnego opakowania.

#### Transport projektora

Zalecane jest transportowanie projektora w oryginalnym lub podobnym opakowaniu.

# Informacje dotyczące lampy

# Informacje dotyczące czasu użytkowania lampy

Gdy projektor działa, czas (w godzinach) użytkowania lampy jest automatycznie obliczany przez wbudowany zegar.

Całkowita liczba godzin użytkowania lampy (odpowiednik) = (liczba godzin pracy w trybie **Normalny**) + 4/5 x (godzin pracy w trybie **Ekonomiczny**)

Aby uzyskać informacje o czasie użytkowania lampy:

- 1. Naciśnij MENU.
- Za pomocą przycisków strzałek ( < / ► / ▲ / ▼ ) wybierz kolejno INFORMACJE lub KONFIG. SYSTEMU: Zaawansowana > Ustawienia lampy > Czas lampy.
- 3. Zostanie wyświetlona informacja Czas lampy.
- 4. Naciśnij MENU, aby wyjść.

### Przedłużanie trwałości lampy

Lampa jest materiałem eksploatacyjnym. Aby przedłużyć okres użytkowania lampy, można przeprowadzić następujące regulacje za pomocą menu ekranowego.

Szczegółowe informacje na temat wyświetlania menu ekranowego można znaleźć w sekcji "Korzystanie z menu ekranowego".

#### Konfiguracja Tryb lampy

Ustawienie projektora w trybie Ekonomiczny wydłuża żywotność lampy.

- 1. Wybierz kolejno KONFIG. SYSTEMU: Zaawansowana > Ustawienia lampy > Tryb lampy.
- 2. Naciśnij ◄/►, aby przejść do żądanego trybu, a następnie naciśnij ENTER (Wprowadź).
- 3. Po zakończeniu naciśnij MENU, aby zapisać zmiany i zamknąć okno.

#### Konfiguracja Automatyczne wyłączanie

Ta funkcja umożliwia automatyczne wyłączenie projektora, gdy przez określony czas nie wykrywa on żadnego sygnału wejściowego.

- 1. Wybierz kolejno KONFIG. SYSTEMU: Podstawowa > Automatyczne wyłączanie.
- Naciśnij ◄/►, aby wybrać okres czasowy. Jeżeli predefiniowane długości czasu nie są odpowiednie dla Twojej prezentacji, wybierz Wył., a projektor nie będzie się automatycznie wyłączał w danym okresie czasowym.
- 3. Po zakończeniu naciśnij **MENU**, aby zapisać zmiany i zamknąć okno.

### Czas wymiany lampy

Gdy kontrolka lampy zapali się na czerwono lub na ekranie pojawi się ostrzeżenie przypominające, że należy wymienić lampę, zamontuj nową lampę lub skontaktuj się ze sprzedawcą. Stara lampa może powodować nieprawidłowe działanie projektora, a w niektórych przypadkach może nawet wybuchnąć.

Kontrolka lampy (LAMP) i kontrolka ostrzegawcza temperatury (TEMP) zaświecą się, gdy lampa nadmiernie się rozgrzeje. Wyłącz zasilanie i odczekaj 45 minut na ostygnięcie projektora. Jeśli po włączeniu zasilania kontrolki LAMP i TEMP nadal się świecą, skontaktuj się ze sprzedawcą. Szczegóły znajdują się w sekcji "Kontrolki".

Poniższe komunikaty ostrzegawcze przypominają o konieczności wymiany lampy.

# Ilustracje przedstawione poniżej mają charakter referencyjny i mogą różnić się od faktycznego wyglądu urządzenia.

| Stan                                                                                                    | Komunikat                                                                                                    |
|----------------------------------------------------------------------------------------------------|----------------------------------------------------------------------------------------------------|
| Lampa działała przez 1500 godzin. Zainstaluj nową lampę<br>w celu zapewnienia optymalnej pracy urządzenia. Jeśli<br>projektor zwykle działa w trybie <b>Ekonomiczny</b> (patrz sekcja<br>"Informacje dotyczące czasu użytkowania lampy"), można<br>dalej używać projektora do momentu pojawienia się<br>ostrzeżenia o 2950 godzinach używania lampy.                                | Uwaga<br>Zamów nową lampę<br>Lampa>1500 godz.<br>OK                                                                   |
| Lampa działała przez 1950 godzin. Należy zamontować<br>nową lampę, aby uniknąć niedogodności, gdy czas<br>eksploatacji lampy projektora nagle dobiegnie końca.                                                                                                    | Uwaga<br>Lampa wkrótce do wymiany<br>Lampa>1950 godz.<br>OK                                                           |
| Lampa działała przez 2000 godzin.                                                                                                    | Uwaga                                                                                                    |
| Zaleca się wymianę lampy po osiągnięciu przez nią tej<br>liczby godzin pracy.<br>Lampa jest materiałem eksploatacyjnym. Jasność<br>lampy spada z czasem użytkowania. Jest to normalne<br>zjawisko. Można wymieniać lampę od razu po<br>zauważeniu, że poziom jasności znacznie spadł. Jeśli<br>lampy nie wymieniono wcześniej, należy to uczynić po<br>2000 godzin jej użytkowania. | Lampa do wymiany<br>Lampa>2000 godz.                                                                                  |
| Lampa MUSI zostać wymieniona, zanim będzie można<br>dalej eksploatować projektor.                                                                                                    | OSTRZEŻENIE<br>Przekroczony czas pracy<br>Wymień lampę (patrz podręcznik)<br>Następnie wyzeruj czas pracy lampy<br>OK |

# Wymiana lampy

- Aby zmniejszyć ryzyko porażenia prądem, przed wymianą lampy zawsze wyłączaj projektor i odłączaj kabel zasilający.
  - Aby zmniejszyć ryzyko poważnych oparzeń, pozwól projektorowi ostygnąć przez przynajmniej 45 minut przed wymianą lampy.
  - Aby zmniejszyć ryzyko poranienia palców i uszkodzenia wewnętrznych części, zachowaj szczególną ostrożność w przypadku konieczności usuwania potłuczonego, ostrego szkła lampy.
  - Aby zmniejszyć ryzyko obrażeń palców i/lub pogorszenia jakości obrazu poprzez dotknięcie soczewki, nie dotykaj pustej oprawy lampy po jej wyjęciu.
  - Ta lampa zawiera rtęć. Zapoznaj się z lokalnymi przepisami dotyczącymi szkodliwych odpadów w celu prawidłowej utylizacji lampy.
  - Aby zapewnić optymalną wydajność projektora, zaleca się zakup odpowiedniej zapasowej lampy do projektora.
  - W przypadku obsługi pękniętych lamp należy zapewnić odpowiednią wentylację pomieszczenia.
     Zalecamy użycie maski przeciwgazowej, okularów ochronnych, gogli lub osłony na twarz oraz odzieży ochronnej, w tym m.in. rękawic.
  - Wyłącz projektor i odłącz go od gniazda sieciowego. Jeśli lampa jest gorąca, w celu uniknięcia poparzeń odczekaj około 45 minut, aż do jej ostygnięcia.
  - Odkręcaj śruby mocujące pokrywę lampy na górze projektora, aż pokrywa lampy poluzuje się.
  - 3. Otwórz pokrywę lampy.

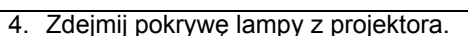

- Należy potwierdzić pozycję folii ochronnej lampy, aby móc później założyć nową folię dokładnie w tym samym miejscu, a następnie zdjąć folię ochronną
- $\triangle$

lampy.

- Nie włączaj zasilania przy zdjętej osłonie lampy.
- Nie należy wsuwać palców między lampę a projektor, ponieważ można się pokaleczyć o ostre krawędzie projektora.
- 6. Poluzuj śrubę mocującą lampę.
- 7. Podnieś uchwyt do pozycji pionowej.

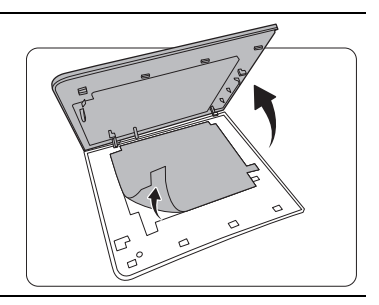

-22

(3)

°\_

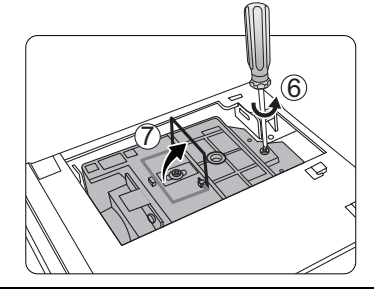

- 8. Za pomocą uchwytu powoli wyciągnij lampę z projektora.
- Zbyt szybkie wyciągnięcie może spowodować pęknięcie lampy i rozsypanie się szkła we wnętrzu projektora.
  - Nie umieszczaj lampy w miejscach narażonych na zachlapanie wodą, w zasięgu dostępnym dla dzieci lub w pobliżu palnych materiałów.
  - Nie wkładaj rąk do wnętrza projektora po wyjęciu z niego lampy. Jeśli dotkniesz optycznych elementów we wnętrzu, może to spowodować nierówność kolorów i zniekształcenie wyświetlanych obrazów.
  - 9. Włóż nową lampę w sposób przedstawiony na ilustracji (lampa zapasowa: PK-L3715U).

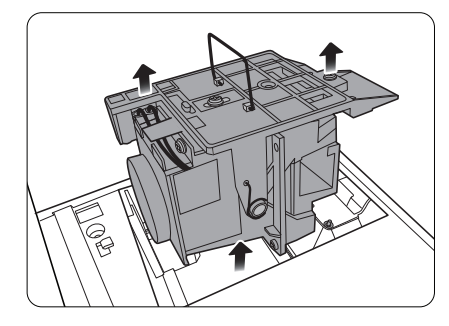

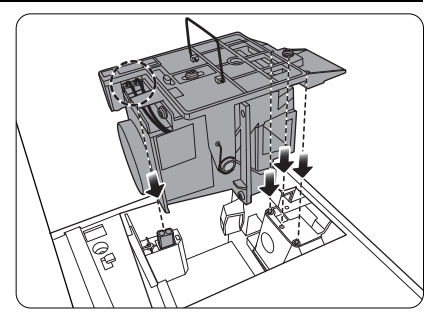

10. Dokręć śrubę, którą przykręcana jest lampa.

- 11. Upewnij się, że uchwyt jest całkowicie płasko złożony i zablokowany.
- Luźne śruby mogą powodować słabe połączenie i w rezultacie wadliwe działanie urządzenia.
  - Nie dokręcaj śruby zbyt mocno.

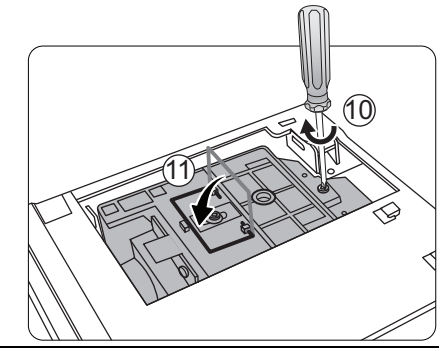

12. Wymień folię ochronną.

13. Ponownie załóż pokrywę lampy z projektora.

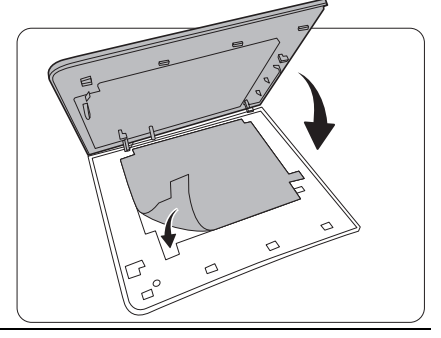

14. Dokręć śruby mocujące pokrywę lampy.

- Luźne śruby mogą powodować słabe połączenie i w rezultacie wadliwe działanie urządzenia.
  - Nie dokręcaj śruby zbyt mocno.

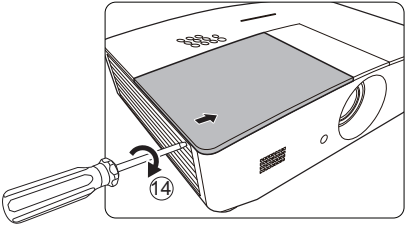

15. Podłącz zasilanie i ponownie uruchom projektor.

16. Po wyświetleniu logo startowego zresetuj licznik lampy za pośrednictwem menu ekranowego.

/ Jeśli lampa nie jest nowa lub wymieniona, nie zeruj licznika, ponieważ może to spowodować jej uszkodzenie.

Pojawia się komunikat "**Resetowanie zakończone**", informujący o tym, że czas lampy został zresetowany do "0".

# Kontrolki

Status projektora wskazywany jest przez trzy kontrolki. Poniżej znajdują się informacje na temat kontrolek. Jeżeli projektor nie działa prawidłowo, wyłącz go i skontaktuj się ze sprzedawcą.

| Jasne                |                  |                  | Stan i opis                                                                               |  |  |
|----------------------|------------------|------------------|-------------------------------------------------------------------------------------------|--|--|
| POWER TEMP LAMP      |                  | LAMP             |                                                                                           |  |  |
|                      |                  |                  |                                                                                           |  |  |
|                      |                  |                  | Stany zasilania                                                                           |  |  |
| Pomarańczowa         | Wył.             | Wył.             | Stan gotowości                                                                            |  |  |
| Zielona<br>Miga      | Wył.             | Wył.             | Uruchamianie                                                                              |  |  |
| Zielona              | Wył.             | Wył.             | Normalna praca                                                                            |  |  |
| Pomarańczowa<br>Miga | Wył.             | Wył.             | Normalne chłodzenie podczas wyłączania                                                    |  |  |
| Czerwona             | Wył.             | Wył.             | Pobieranie                                                                                |  |  |
| Zielona              | Wył.             | Czerwona         | Nieudane uruchomienie CW                                                                  |  |  |
| Czerwona<br>Miga     | Wył.             | Wył.             | Nieudane wyłączenie przelicznika (przerwanie transmisji danych)                           |  |  |
| Zielona              | Wył.             | Wył.             | Wypalanie włączone                                                                        |  |  |
| Zielona              | Zielona          | Zielona          | Wypalanie wyłączone                                                                       |  |  |
|                      |                  |                  | Stany lampy                                                                               |  |  |
| Wył.                 | Wył.             | Czerwona         | a Błąd lampy podczas normalnej pracy                                                      |  |  |
| Wył.                 | Wył.             | Czerwona<br>Miga | Lampa nie świeci                                                                          |  |  |
|                      |                  | S                | tany temperatury                                                                          |  |  |
| Czerwona             | Czerwona         | Wył.             | Błąd wentylatora 1 (rzeczywista prędkość wentylatora wykracza o 25% poza żądaną prędkość) |  |  |
| Czerwona             | Czerwona<br>Miga | Wył.             | Błąd wentylatora 2 (rzeczywista prędkość wentylatora wykracza o 25% poza żądaną prędkość) |  |  |
| Czerwona             | Zielona          | Wył.             | Błąd wentylatora 3 (rzeczywista prędkość wentylatora wykracza o 25% poza żądaną prędkość) |  |  |
| Czerwona             | Zielona<br>Miga  | Wył.             | Błąd wentylatora 4 (rzeczywista prędkość wentylatora wykracza o 25% poza żądaną prędkość) |  |  |
| Czerwona<br>Miga     | Czerwona         | Wył.             | Błąd wentylatora 5 (rzeczywista prędkość wentylatora wykracza o 25% poza żądaną prędkość) |  |  |
| Czerwona<br>Miga     | Czerwona<br>Miga | Wył.             | Błąd wentylatora 6 (rzeczywista prędkość wentylatora wykracza o 25% poza żądaną prędkość) |  |  |
| Zielona              | Czerwona         | Wył.             | Błąd temperatury 1 (temperatura poza ograniczeniem)                                       |  |  |

# Rozwiązywanie problemów

| Problem                    | Przyczyna                                                                            | Rozwiązanie                                                                                                    |  |
|----------------------------|--------------------------------------------------------------------------------------|----------------------------------------------------------------------------------------------------|--|
| Projektor się nie          | Przewód zasilający nie dostarcza<br>prądu.                                           | Podłącz jeden koniec kabla zasilania do<br>wejścia zasilania z tyłu projektora, a drugi<br>koniec kabla zasilania podłącz do<br>gniazdka zasilania. Jeśli gniazdko ma<br>włącznik, upewnij się, że jest włączony. |  |
| włącza.                    | Próba ponownego włączenia<br>projektora w czasie procesu<br>ochładzania.             | Czekaj, aż proces ochładzania dobiegnie<br>końca.                                                                                                    |  |
|                            | Obudowa lampy nie jest<br>poprawnie zamontowana.                                     | Zamontuj pokrywę poprawnie.                                                                                                    |  |
|                            | Źródło wideo nie jest włączone lub<br>podłączone poprawnie.                          | Włącz źródło sygnału wideo i upewnij się,<br>czy przewody zostały podłączone<br>prawidłowo.                                                                                                    |  |
| Brak obrazu.               | Projektor nie jest prawidłowo<br>podłączony do urządzenia<br>źródłowego.             | Sprawdź połączenia.                                                                                                    |  |
|                            | Sygnał wejściowy został<br>nieprawidłowo wybrany.                                    | Wybierz poprawne źródło przyciskiem <b>SOURCE (ŹRÓDŁO)</b> na projektorze lub pilocie.                                                                                                    |  |
| Obraz jest<br>niestabilny. | Kable łączące nie są poprawnie<br>podłączone do projektora lub do<br>źródła sygnału. | Podłącz kable poprawnie do<br>odpowiednich złącz.                                                                                                    |  |
|                            | Ostrość obiektywu projekcyjnego nie została prawidłowo ustawiona.                    | Wyreguluj ostrość za pomocą pierścienia ostrości.                                                                                                    |  |
| Obraz jest rozmyty.        | Projektor jest ustawiony<br>nieprawidłowo względem ekranu.                           | Zmień kąt ustawienia projektora<br>względem ekranu i wysokość ustawienia<br>projektora (w razie konieczności).                                                                                                    |  |
|                            | Osłona obiektywu jest nadal<br>zamknięta. (jeśli jest dostępna)                      | Zdejmij osłonę obiektywu. (jeśli jest dostępna)                                                                                                    |  |
|                            | Wyczerpana bateria.                                                                  | Wymień obie baterie na nowe.                                                                                                    |  |
| Pilot nie działa           | Między pilotem i projektorem<br>znajduje się jakaś przeszkoda.                       | Usuń przeszkodę.                                                                                                    |  |
|                            | Projektor znajduje się za daleko.                                                    | Stań w odległości do 8 metrów (26,2 stopy) od projektora.                                                                                                    |  |
|                            | Wyczerpała się bateria<br>w okularach 3D.                                            | Naładuj baterię w okularach 3D.                                                                                                    |  |
| Materiał 3D nie jest       | Ustawienia w menu <b>3D</b> są<br>nieprawidłowe.                                     | Popraw ustawienia w menu <b>3D</b> .                                                                                                    |  |
| wyświetlany<br>prawidłowo  | Płyta Blu-ray nie zawiera<br>materiałów w formacie 3D.                               | Użyj płyty Blu-ray Disc 3D i spróbuj<br>ponownie.                                                                                                    |  |
|                            | Sygnał wejściowy został<br>nieprawidłowo wybrany.                                    | Wybierz poprawne źródło przyciskiem <b>SOURCE (ŹRÓDŁO)</b> na projektorze lub pilocie.                                                                                                    |  |

# Dane techniczne

# Dane techniczne projektora

CF Wszystkie specyfikacje mogą ulec zmianie bez powiadomienia.

#### Parametry optyczne

Rozdzielczość 1920 (H) x 1080 (V)

System wyświetlacza System pojedynczego chipa DLP™.

Obiektyw

F = 2,45 do 3,07, f = 15,75 do 25,1 mm

Lampa

Lampa 370 W

#### Parametry elektryczne

Zasilanie Prąd zmienny 100–240 V, 6 A, 50-60 Hz (automatycznie) Zużycie energii 594 W (maks.); < 0,5 W (gotowość); < 3 W (w sieciowym trybie gotowości)

#### Wyjścia

Głośnik (Stereo) 10 W x 2 Wyjście sygnału audio Złącze PC audio x 1 12 V, prąd stały (maks. 0,5 A) x 1

Wyjście monitora RGB DB-15 x 1 (typu damskiego)

#### Element sterowania

Port szeregowy RS-232 9 styków x 1 Odbiornik podczerwieni x 2 Sterowanie LAN RJ45 x 1

#### Wejścia

Wejście komputerowe Wejście RGB D-Sub 15-stykowe (żeńskie) x 1 Wejście sygnału wideo S-VIDEO Port Mini DIN 4-stykowy x 1 WIDEO Gniazdo RCA x 1 Wejście sygnału SD/HDTV Analogowe - komponentowe (przez wejście RGB) Cyfrowe - HDMI x 2 Wejście sygnału audio Wejście audio Gniazdo audio RCA (L/P) x 2 Złacze PC audio x 1 Port USB (Type-A x 1, Mini-B x 1)

#### Wymagania środowiskowe

Temperatura pracy 0°C–40°C na poziomie morza Względna wilgotność pracy 10–90% (bez kondensacji) Wysokość pracy 0–1499 m przy 0°C–35°C 1500–3000 m przy 0°C–30°C (z włączoną funkcją Tryb dużej wysokości)

#### Parametry mechaniczne

Ciężar 4,9 kg

# Wymiary

414,8 mm x 275,9 mm x 116 mm (szer. x gł. x wys.)

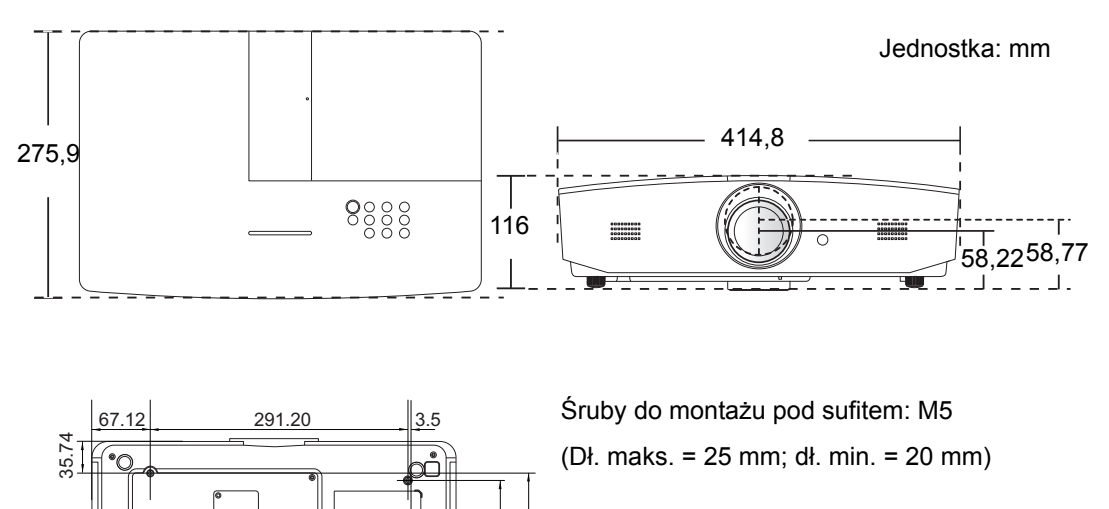

164.1 172.26

31

289.7

# Tabela czasów

### Obsługiwane czasy dla wejścia komputerowego

| Format      | Rozdzielczość                          | Odświeżanie<br>(Hz) | Częstotliwość<br>pozioma (kHz) | Częstotliwość<br>pikseli (MHz) |
|-------------|----------------------------------------|---------------------|--------------------------------|--------------------------------|
| 720 x 400   | 720 x 400_70                           | 70,087              | 31,469                         | 28,3221                        |
|             | VGA_60*                                | 59,940              | 31,469                         | 25,175                         |
| 640 × 480   | VGA_72                                 | 72,809              | 37,861                         | 31,500                         |
| 040 x 480   | VGA_75                                 | 75,000              | 37,500                         | 31,500                         |
|             | VGA_85                                 | 85,008              | 43,269                         | 36,000                         |
|             | SVGA_60*                               | 60,317              | 37,879                         | 40,000                         |
|             | SVGA_72                                | 72,188              | 48,077                         | 50,000                         |
| 000 × 000   | SVGA_75                                | 75,000              | 46,875                         | 49,500                         |
| 800 X 600   | SVGA_85                                | 85,061              | 53,674                         | 56,250                         |
|             | SVGA_120**<br>(Redukcja<br>maskowania) | 119,854             | 77,425                         | 83,000                         |
|             | XGA_60*                                | 60,004              | 48,363                         | 65,000                         |
| 1024 x 769  | XGA_70                                 | 70,069              | 56,476                         | 75,000                         |
| 1024 x 766  | XGA_75                                 | 75,029              | 60,023                         | 78,750                         |
|             | XGA_85                                 | 84,997              | 68,667                         | 94,500                         |
|             | XGA_120**<br>(Redukcja<br>maskowania)  | 119,989             | 97,551                         | 115,500                        |
| 1152 x 864  | 1152 x 864_75                          | 75,00               | 67,500                         | 108,000                        |
| 1280 x 720  | 1280 x 720_60*                         | 60                  | 45,000                         | 74,250                         |
| 1280 x 768  | 1280 x 768_60*                         | 59,870              | 47,776                         | 79,5                           |
|             | WXGA_60*                               | 59,810              | 49,702                         | 83,500                         |
|             | WXGA_75                                | 74,934              | 62,795                         | 106,500                        |
| 1280 x 800  | WXGA_85                                | 84,880              | 71,554                         | 122,500                        |
|             | WXGA_120**<br>(Redukcja<br>maskowania) | 119,909             | 101,563                        | 146,25                         |
|             | SXGA_60***                             | 60,020              | 63,981                         | 108,000                        |
| 1280 x 1024 | SXGA_75                                | 75,025              | 79,976                         | 135,000                        |
|             | SXGA_85                                | 85,024              | 91,146                         | 157,500                        |

| 1280 × 060            | 1280 x 960_60***                           | 60,000 | 60,000 | 108     |
|-----------------------|--------------------------------------------|--------|--------|---------|
| 1280 x 900            | 1280 x 960_85                              | 85,002 | 85,938 | 148,500 |
| 1360 x 768            | 1360 x 768_60***                           | 60,015 | 47,712 | 85,500  |
| 1440 x 900            | WXGA+_60***                                | 59,887 | 55,935 | 106,500 |
| 1400 x 1050           | SXGA+_60***                                | 59,978 | 65,317 | 121,750 |
| 1600 x 1200           | UXGA***                                    | 60,000 | 75,000 | 162,000 |
| 1680 x 1050           | 1680 x 1050_60***                          | 59,954 | 65,290 | 146,250 |
| 640 x 480 przy 67 Hz  | MAC13                                      | 66,667 | 35,000 | 30,240  |
| 832 x 624 przy 75Hz   | MAC16                                      | 74,546 | 49,722 | 57,280  |
| 1024 x 768 przy 75Hz  | MAC19                                      | 74,93  | 60,241 | 80,000  |
| 1152 x 870 przy 75Hz  | MAC21                                      | 75,06  | 68,68  | 100,00  |
| 1920 x 1080 przy 60Hz | 1920 x 1080_60<br>(Redukcja<br>maskowania) | 60     | 67,5   | 148,5   |
| 1920 x 1200 przy 60Hz | 1920 x 1200_60<br>(Redukcja<br>maskowania) | 59,95  | 74,038 | 154     |

\*Obsługiwane taktowanie sygnału 3D w formatach, Top-Bottom lub Side-by-Side.

\*\*Obsługiwane taktowanie sygnału 3D w formacie Frame Sequential.

\*\*\*Obsługiwane taktowanie sygnału 3D w formacie Top-Bottom lub Side-by-Side.

Wartości synchronizacji przedstawione powyżej mogą nie być obsługiwane w zależności od pliku EDID i karty graficznej VGA. Istnieje możliwość, że niektóre synchronizacje nie będą mogły zostać wybrane.

# Obsługiwane częstotliwości dla wejścia HDMI (HDCP)

| Format      | Rozdzielczość                          | Częstotliwość<br>pionowa (Hz) | Częstotliwość<br>pozioma (kHz) | Częstotliwość<br>pikseli (MHz) |
|-------------|----------------------------------------|-------------------------------|--------------------------------|--------------------------------|
|             | VGA_60*                                | 59,940                        | 31,469                         | 25,175                         |
| C 40 × 400  | VGA_72                                 | 72,809                        | 37,861                         | 31,500                         |
| 040 x 480   | VGA_75                                 | 75,000                        | 37,500                         | 31,500                         |
|             | VGA_85                                 | 85,008                        | 43,269                         | 36,000                         |
| 720 x 400   | 720 x 400_70                           | 70,087                        | 31,469                         | 28,3221                        |
|             | SVGA_60*                               | 60,317                        | 37,879                         | 40,000                         |
|             | SVGA_72                                | 72,188                        | 48,077                         | 50,000                         |
| 000 × 000   | SVGA_75                                | 75,000                        | 46,875                         | 49,500                         |
| 800 X 600   | SVGA_85                                | 85,061                        | 53,674                         | 56,250                         |
|             | SVGA_120**<br>(Redukcja<br>maskowania) | 119,854                       | 77,425                         | 83,000                         |
|             | XGA_60*                                | 60,004                        | 48,363                         | 65,000                         |
|             | XGA_70                                 | 70,069                        | 56,476                         | 75,000                         |
| 1024 × 769  | XGA_75                                 | 75,029                        | 60,023                         | 78,750                         |
| 1024 x 706  | XGA_85                                 | 84,997                        | 68,667                         | 94,500                         |
|             | XGA_120**<br>(Redukcja<br>maskowania)  | 119,989                       | 97,551                         | 115,500                        |
| 1152 x 864  | 1152 x 864_75                          | 75,00                         | 67,500                         | 108,000                        |
| 1280 x 720  | 1280 x 720_60*                         | 60                            | 45,000                         | 74,250                         |
| 1280 x 768  | 1280 x 768_60*                         | 59,870                        | 47,776                         | 79,5                           |
|             | WXGA_60*                               | 59,810                        | 49,702                         | 83,500                         |
|             | WXGA_75                                | 74,934                        | 62,795                         | 106,500                        |
| 1280 x 800  | WXGA_85                                | 84,880                        | 71,554                         | 122,500                        |
|             | WXGA_120**<br>(Redukcja<br>maskowania) | 119,909                       | 101,563                        | 146,25                         |
|             | SXGA_60***                             | 60,020                        | 63,981                         | 108,000                        |
| 1280 x 1024 | SXGA_75                                | 75,025                        | 79,976                         | 135,000                        |
|             | SXGA_85                                | 85,024                        | 91,146                         | 157,500                        |
| 1280 × 060  | 1280 x 960_60***                       | 60,000                        | 60,000                         | 108                            |
| 1200 X 900  | 1280 x 960_85                          | 85,002                        | 85,938                         | 148,500                        |

| 1360 x 768            | 1360 x 768_60***                           | 60,015 | 47,712 | 85,500  |
|-----------------------|--------------------------------------------|--------|--------|---------|
| 1440 x 900            | WXGA+_60***                                | 59,887 | 55,935 | 106,500 |
| 1400 x 1050           | SXGA+_60***                                | 59,978 | 65,317 | 121,750 |
| 1600 x 1200           | UXGA****                                   | 60,000 | 75,000 | 162,000 |
| 1680 x 1050           | 1680 x 1050_60***                          | 59,954 | 65,290 | 146,250 |
| 640 x 480 przy 67 Hz  | MAC13                                      | 66,667 | 35,000 | 30,240  |
| 832 x 624 przy 75Hz   | MAC16                                      | 74,546 | 49,722 | 57,280  |
| 1024 x 768 przy 75Hz  | MAC19                                      | 75,020 | 60,241 | 80,000  |
| 1152 x 870 przy 75Hz  | MAC21                                      | 75,06  | 68,68  | 100,00  |
| 1920 x 1080 przy 60Hz | 1920 x 1080_60<br>(Redukcja<br>maskowania) | 60     | 67,5   | 148,5   |
| 1920 x 1200 przy 60Hz | 1920 x 1200_60<br>(Redukcja<br>maskowania) | 59,95  | 74,038 | 154     |

\*Obsługiwane taktowanie sygnału 3D w formatach, Top-Bottom lub Side-by-Side.

\*\*Obsługiwane taktowanie sygnału 3D w formacie Frame Sequential.

\*\*\*Obsługiwane taktowanie sygnału 3D w formacie Top-Bottom lub Side-by-Side.

\*\*\*\*Obsługiwane taktowanie sygnału 3D w formacie Top-Bottom.

Wartości synchronizacji przedstawione powyżej mogą nie być obsługiwane w zależności od pliku EDID i karty graficznej VGA. Istnieje możliwość, że niektóre synchronizacje nie będą mogły zostać wybrane.

| Taktowanie<br>sygnału | Rozdzielczość | Częstotliwość<br>pionowa (Hz) | Częstotliwość<br>pozioma (kHz) | Częstotliwość<br>pikseli (MHz) |
|-----------------------|---------------|-------------------------------|--------------------------------|--------------------------------|
| 480i*                 | 720 x 480     | 59,94                         | 15,73                          | 27                             |
| 480p                  | 720 x 480     | 59,94                         | 31,47                          | 27                             |
| 576i                  | 720 x 576     | 50                            | 15,63                          | 27                             |
| 576p                  | 720 x 576     | 50                            | 31,25                          | 27                             |
| 720/50p**             | 1280 x 720    | 50                            | 37,5                           | 74,25                          |
| 720/60p**             | 1280 x 720    | 60                            | 45,00                          | 74,25                          |
| 1080/24P**            | 1920 x 1080   | 24                            | 27                             | 74,25                          |
| 1080/25P              | 1920 x 1080   | 25                            | 28,13                          | 74,25                          |
| 1080/30P              | 1920 x 1080   | 30                            | 33,75                          | 74,25                          |
| 1080/50i***           | 1920 x 1080   | 50                            | 28,13                          | 74,25                          |
| 1080/60i***           | 1920 x 1080   | 60                            | 33,75                          | 74,25                          |
| 1080/50P***           | 1920 x 1080   | 50                            | 56,25                          | 148,5                          |
| 1080/60P***           | 1920 x 1080   | 60                            | 67,5                           | 148,5                          |

**\*Obsługiwane taktowanie sygnału 3D w formacie Frame Sequential.** 

\*\*Obsługiwane taktowanie sygnału 3D w formacie Frame Sequential lub Top-Bottom.

\*\*\*Obsługiwane taktowanie sygnału 3D w formacie Side-by-Side.

| Format   | Rozdzielczość | Częstotliwość<br>pionowa (Hz) | Częstotliwość<br>pozioma (kHz) | Częstotliwość<br>pikseli (MHz) |
|----------|---------------|-------------------------------|--------------------------------|--------------------------------|
| 480i     | 720 x 480     | 59,94                         | 15,73                          | 13,5                           |
| 480p     | 720 x 480     | 59,94                         | 31,47                          | 27                             |
| 576i     | 720 x 576     | 50                            | 15,63                          | 13,5                           |
| 576p     | 720 x 576     | 50                            | 31,25                          | 27                             |
| 720/50p  | 1280 x 720    | 50                            | 37,5                           | 74,25                          |
| 720/60p  | 1280 x 720    | 60                            | 45,00                          | 74,25                          |
| 1080/50i | 1920 x 1080   | 50                            | 28,13                          | 74,25                          |
| 1080/60i | 1920 x 1080   | 60                            | 33,75                          | 74,25                          |
| 1080/24P | 1920 x 1080   | 24                            | 27                             | 74,25                          |
| 1080/25P | 1920 x 1080   | 25                            | 28,13                          | 74,25                          |
| 1080/30P | 1920 x 1080   | 30                            | 33,75                          | 74,25                          |
| 1080/50P | 1920 x 1080   | 50                            | 56,25                          | 148,5                          |
| 1080/60P | 1920 x 1080   | 60                            | 67,5                           | 148,5                          |

#### Obsługiwane czasy dla wejścia komponentowego-YPbPr

### Obsługiwane częstotliwości dla wejścia S-Video/Video

| Format   | Częstotliwość<br>pionowa (Hz) | Częstotliwość<br>pozioma (kHz) | Częstotliwość<br>pikseli (MHz) |
|----------|-------------------------------|--------------------------------|--------------------------------|
| NTSC     | 60                            | 15,73                          | 3,58                           |
| PAL      | 50                            | 15,63                          | 4,43                           |
| SECAM    | 50                            | 15,63                          | 4,25/4,41                      |
| PAL-M    | 60                            | 15,73                          | 3,58                           |
| PAL-N    | 50                            | 15,63                          | 3,58                           |
| PAL-60   | 60                            | 15,73                          | 4,43                           |
| NTSC4.43 | 60                            | 15,73                          | 4,43                           |

# Gwarancja i informacje dotyczące prawa autorskiego

# Gwarancja

Gwarancja JVC na ten produkt obejmuje wszelkie defekty materiałowe i konstrukcyjne zaistniałe w normalnych warunkach użytkowania i składowania.

Podstawą zgłaszania wszelkich roszczeń gwarancyjnych jest poświadczenie daty sprzedaży. Jeśli w okresie gwarancyjnym wykryta zostanie usterka tego produktu, jedynym zobowiązaniem i działaniem naprawczym ze strony JVC jest wymiana uszkodzonych części (wliczając robociznę). Aby uzyskać świadczenia gwarancyjne, o defektach produktu natychmiast powiadom swojego sprzedawcę.

Ważne: Powyższa gwarancja zostanie unieważniona, jeśli nabywca będzie korzystał z produktu niezgodnie z pisemnymi instrukcjami firmy JVC, zwłaszcza wilgotność i wysokość muszą spełniać wymagania środowiskowe wymienione w podręczniku użytkownika, należy również unikać korzystania z projektora w zakurzonym otoczeniu. Gwarancja daje użytkownikowi określone prawa. W zależności od kraju użytkownik może także posiadać inne prawa.

# Prawa autorskie

Copyright © 2016. Wszystkie prawa zastrzeżone. Żadna część niniejszej publikacji nie może być reprodukowana, przekazywana, przepisywana, zapisywana w systemie pamięci lub tłumaczona na jakikolwiek język lub język programowania, żadnymi środkami, elektronicznymi, mechanicznymi, magnetycznymi, optycznymi, chemicznymi, manualnymi lub innymi bez uprzedniej pisemnej zgody firmy JVC.

Wszystkie znaki towarowe oraz zarejestrowane znaki handlowe są własnością poszczególnych firm.

# Zastrzeżenia

Firma JVC nie podejmuje zobowiązań prawnych i nie udziela gwarancji, wyrażonych lub domniemanych, odnośnie zawartości niniejszego dokumentu, a w szczególności unieważnia wszelkie gwarancje, tytuły sprzedaży, czy fakt spełniana wymagań dla określonych zastosowań. Ponadto firma JVC zastrzega sobie prawo do przeprowadzania aktualizacji niniejszej publikacji i wprowadzania od czasu do czasu zmian zawartości niniejszej publikacji, bez wymogu informowania kogokolwiek o takich aktualizacjach lub zmianach.